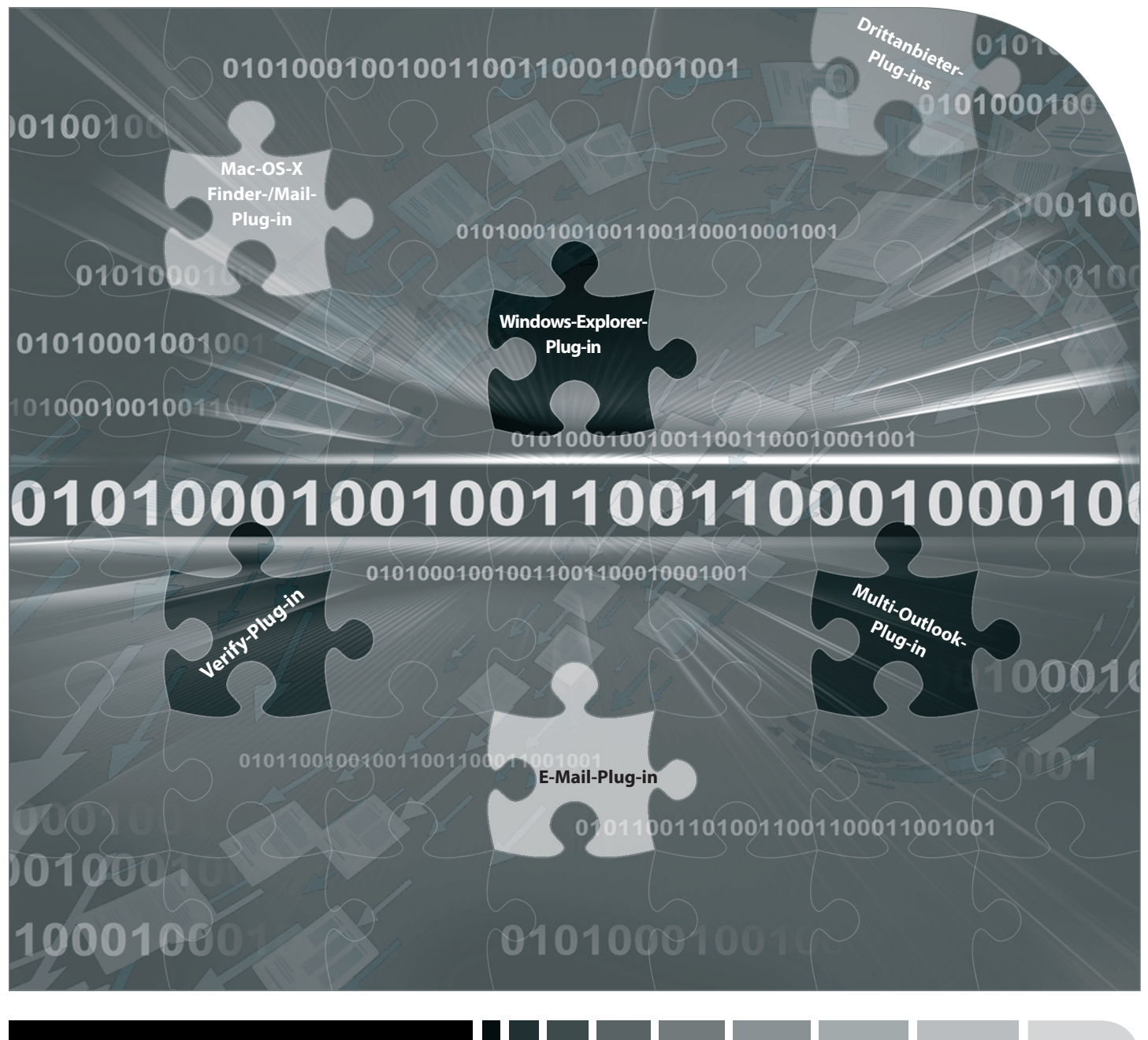

# **BvLArchivio**®

## HANDBUCH III

Plug-ins, Schnittstellen, Fehlerbehandlung

## IHR BVLARCHIVIO®

#### <<Kundenname>>

Seriennummer: <<Seriennummer>>

2019-12

| IHRE IP-ADRESSEN & PASSWÖRTER             |                                                                                                   |              |          |  |
|-------------------------------------------|---------------------------------------------------------------------------------------------------|--------------|----------|--|
| IP-ADRESSE                                | BEREICH                                                                                           | BENUTZERNAME | PASSWORT |  |
| http://< <die erste="" ip="">&gt;</die>   | Archivio 1                                                                                        | Archivio1    | 111      |  |
| http://< <die ip="" zweite="">&gt;</die>  | Archivio 2                                                                                        | Archivio2    | 222      |  |
| http://< <die dritte="" ip="">&gt;</die>  | Archivio 3                                                                                        | Archivio3    | 333      |  |
| http://< <die ip="" vierte="">&gt;</die>  | Archivio 4                                                                                        | Archivio4    | 444      |  |
| http://< <die fuenfte="" ip="">&gt;</die> | Archivio 5                                                                                        | Archivio5    | 555      |  |
| http://< <die ip="" sechste="">&gt;</die> | Fehlerarchiv / Administration                                                                     | Archivio0    | 000      |  |
| ftp://< <die ip="" sechste="">&gt;</die>  | <b>FTP-Input-Ordner</b><br>Zentrale Einlieferungsadresse, hat<br>nur Schreib- und Ansichtsrechte. | Archivioi    | 000      |  |
| ftp://< <die ip="" siebte="">&gt;</die>   | <b>FTP-Export-Ordner</b><br>für den Export größerer Datenmengen<br>hat Schreib- und Leserechte    | Archivioe    | 000      |  |

## **PLUG-INS FÜR BVLARCHIVIO®**

Die nachfolgenden Zusatzprogramme sind auf BvLArchivio® abgestimmt und bieten eine schnelle und einfache Archivierung Ihrer Dateien.

| Plug-in                                  |   | Betriebssystem | Download URL                              |
|------------------------------------------|---|----------------|-------------------------------------------|
| BVLARCHIVIO®-EXPLORER-PLUG-IN            | * | 🗮 MS Windows   | www.BvLArchivio.de/download               |
| BVLARCHIVIO®-OUTLOOK-PLUG-IN             | * | Ħ MS Windows   | www.BvLArchivio.de/download               |
| BVLARCHIVIO®-MULTI-OUTLOOK-PLUG-IN (MOP) | * | Ħ MS Windows   | www.BvLArchivio.de/download               |
| BVLARCHIVIO®-VERIFY-PLUG-IN              | * | 🗮 MS Windows   | www.BvLArchivio.de/download               |
| BVLARCHIVIO®-FINDER-/MAIL-PLUG-IN        | * | 🧉 Mac OS X     | www.BvLArchivio.de/download               |
| ZAN IMAGE PRINTER                        |   | 📑 MS Windows   | www.BvLArchivio.de/download               |
| TOBIT-DAVID-PLUG-IN FÜR E-MAIL UND FAX   |   | 📑 MS Windows   | Informationen auf der Tobit-Internetseite |

#### \* Hinweis

Diese Plug-ins sind Bestandteil von BvLArchivio® und kostenfrei.

#### SICHERHEITSHINWEIS

Bauen Sie BvLArchivio<sup>®</sup> nie auseinander und nehmen Sie keine Änderungen vor. Sie sind nicht berechtigt, das Gehäuse zu öffnen! Entfernen Sie das Siegel oder öffnen das Gehäuse, verlieren Sie den Anspruch auf eine einwandfreie Funktionalität und verstoßen gleichzeitig gegen geltende Lizenzbedingungen, was strafrechtliche Folgen haben kann.

## WINDOWS-EXPLORER-PLUG-IN

#### Installieren Sie sich das kostenlose BvLArchivio®-Plug-in.

Laden Sie das Programm von der Internetseite www.BvLArchivio.de herunter.

Entpacken Sie die ZIP-Datei und führen Sie anschließend die Datei setup.exe als Administrator auf Ihrem Computer aus.

Nach erfolgreicher Installation haben Sie im Windows-Explorer-Kontextmenü den neuen Menüpunkt BvLArchivio. Klicken Sie mit der rechten Maustaste auf die Datei, die archiviert werden soll.

Mit oder vor dem ersten Aufruf müssen eventuell erforderliche Firewall-Einstellungen vorgenommen werden.

|                                                                                                    | Änderungsdatum                                                                                                    | Тур                                                                                                    | Größe    |
|----------------------------------------------------------------------------------------------------|----------------------------------------------------------------------------------------------------|----------------------------------------------------------------------------------------------------|----------|
| nstallationshinweis_WICHTIG                                                                                                    | 07.12.2012 17:14                                                                                                    | Textdokument                                                                                                    | 2 KB     |
| LArchivioExplorer (1.3.3)                                                                                                    | 28.04.2013 18:02                                                                                                    | Windows Installer                                                                                                  | 1.183 KB |
| tup                                                                                                    | 28.04.2013 17:52                                                                                                    | Anwendung                                                                                                    | 483 KB   |
| BvLArchivioExplorer 1.3.3                                                                                                    |                                                                                                    | - 0                                                                                                    | ×        |
| Welcome to the ByLAr<br>Wizard                                                                                                    | rchivioExplorer 1.3                                                                                                    | .3 Setup                                                                                                    |          |
|                                                                                                    |                                                                                                    |                                                                                                    |          |
| The installer will guide you through th<br>computer.                                                                                                    | e steps required to install BvLA                                                                                                    | rchivioExplorer 1.3.3 on yo                                                                                        | ur       |
| The installer will guide you through th<br>computer.                                                                                                    | e steps required to install BvLA                                                                                                    | rchivioExplorer 1.3.3 on yo                                                                                        | ur       |
| The installer will guide you through th<br>computer.                                                                                                    | e steps required to install BvLA                                                                                                    | rchivioExplorer 1.3.3 on yo                                                                                        | ur       |
| The installer will guide you through the<br>computer.                                                                                                    | e steps required to install BvLA<br>s protected by copyright law an                                                                      | rchivioExplorer 1.3.3 on yo                                                                                        | u        |
| The installer will guide you through the<br>computer.                                                                                                    | e steps required to install BvLA<br>s protected by copyright law an<br>or of this program, or any polici                                 | rchivioExplorer 1.3.3 on yo<br>d international treaties.<br>n of it, may result in severe                          | civil    |
| The installer will guide you through the<br>computer.<br>WARNING: This computer program in<br>Unauthorized duplication or distributio<br>or criminal penalties, and will be prose | e steps required to install BvLA<br>s protected by copyright law an<br>of this program, or any portion<br>cruted to the maximum extent p | chivioExplorer 1.3.3 on yo<br>dinternational treaties.<br>n of it, may result in severe<br>ossible under the law.  | ur       |
| The installer will guide you through the<br>computer.<br>WARNING: This computer program in<br>Unauthorized duplication or distributio<br>or criminal penalties, and will be prose | e steps required to install BvLA<br>s protected by copyright law an<br>of this program, or any portion<br>cruted to the maximum extent p | chivioExplorer 1.3.3 on yo<br>dinternational treaties.<br>n of it, may result in severe<br>cossible under the law. | civil    |

#### Eine Datei mit dem BvLArchivio®-Windows-Explorer-Plug-in archivieren

| 📙   🛃 📑 🖛   C:\Bilder                                                             |                                          |                  |        |                | – 🗆 X                               |
|-----------------------------------------------------------------------------------|------------------------------------------|------------------|--------|----------------|-------------------------------------|
| Datei Start Freigeben                                                             | Ansicht                                  |                  |        |                | ~ 🕐                                 |
| $\leftarrow$ $\rightarrow$ $\checkmark$ $\uparrow$ $\square$ $\rightarrow$ Dieser | r PC → Lokaler Datenträger (C:) → Bilder |                  |        |                | ✓ ♂ "Bilder" durchsuchen            |
| 📌 Schnellzugriff                                                                  | Name                                     | Änderungsdatum   | Тур    | Größe          |                                     |
| 📃 Desktop 🛛 🖈                                                                     | 퉬 Beispielbilder                         | 14.07.2009 07:32 |        | ☆☆☆☆☆☆         |                                     |
| 🖊 Downloads 🛛 🖈                                                                   | 🔛 Wüste                                  | 14.03.2008 13:59 | 827 KB | <b>☆☆☆☆</b> ☆☆ |                                     |
| 🔮 Documents 🛛 🖈                                                                   | E Leuchtturm                             | 11.02.2008 11:32 | 549 KB | ***            | Vorschau                            |
| Bilder 🖈                                                                          |                                          |                  |        |                | Als Desktophintergrund festlegen    |
| 📰 Pictures 🛛 🖈                                                                    |                                          |                  |        |                | Bearbeiten                          |
| Movies                                                                            |                                          | 2                |        | _              | Drucken                             |
| b Music                                                                           |                                          |                  |        | BvI.           | BvLArchivio 3                       |
| ConeDrive                                                                         |                                          | 0                |        |                | Im Uhrzeigersinn drehen             |
|                                                                                   |                                          |                  |        |                | Gegen den Uhrzeigersinn drehen      |
| Dieser PC                                                                         |                                          |                  |        |                | Öffnen mit                          |
| 💣 Netzwerk                                                                        |                                          | 0                | ,      |                | Vorgängerversionen wiederherstellen |
| • Heimnetzgruppe                                                                  |                                          |                  | 1      | ·              | Senden an 🔸                         |
|                                                                                   |                                          |                  |        |                | Ausschneiden                        |
|                                                                                   |                                          |                  |        |                | Kopieren                            |
|                                                                                   |                                          |                  |        |                | Verknüpfung erstellen               |
|                                                                                   |                                          |                  |        |                | Löschen                             |
|                                                                                   |                                          |                  |        |                | Umbenennen                          |
|                                                                                   |                                          |                  |        |                | Dateipfad öffnen                    |
|                                                                                   |                                          |                  |        |                | Eigenschaften                       |
|                                                                                   |                                          |                  |        |                |                                     |
| 0 Elemente                                                                        |                                          |                  |        |                |                                     |

**1** Wählen Sie im Windows-Explorer die zu archivierende Datei aus.

2 Durch das Anklicken der Datei mit der rechten Maustaste öffnet sich das Windows-Explorer-Kontextmenü.

3 Wählen Sie den Menüeintrag BvLArchivio aus.

Es öffnet sich das unten stehende Fenster. Beim ersten Aufruf des Plug-ins müssen Sie ein paar Grunddaten eingeben.

#### Tragen Sie folgende Grunddaten ein:

|                                 |                                       | BvLA    | Archivio1.3.3  |                                     |           | ×       |
|---------------------------------|---------------------------------------|---------|----------------|-------------------------------------|-----------|---------|
|                                 |                                       |         |                | Sprache                             | Deutsch   | ~       |
| Server                          |                                       |         | Ausgabe        |                                     |           |         |
| Server Adresse                  | < <die ip="" sechste="">&gt; 1</die>  | ~       | Dateiname      | AZ 🕘                                |           |         |
| Tragen Sie hier die             | FTP-IP-Adresse vom FTP-Input-Ordner e | in.     | Tragen Sie hie | rz.B. Ihre Initialien oder Ihren Na | amen ein. |         |
| Benutzername                    | Archivioi                             |         | Beispiel       | AZ_20150720_200660                  |           |         |
| Passwort                        | *** 2                                 |         |                |                                     |           |         |
| Port<br>Archivio 1<br>Name ände | 21 (Standard 21)<br>Server lösche     | en<br>V | B              | L ARC                               | ΗΙΥΙΟ     | )®      |
| Standard-Suchbe                 | griffe für die Archivierung           | ^       | Individuelle S | uchbegriffe für die Archivieru      | ng        | ^       |
|                                 |                                       | ~       |                |                                     |           | ~       |
|                                 |                                       |         |                |                                     | OK Abb    | prechen |

- 1 Tragen Sie hier die sechste IP-Adresse (<<Die sechste IP>>) des BvLArchivio<sup>®</sup>-Servers ein (siehe Seite 2).
- 2 Tragen Sie hier das aktuelle Passwort f
  ür Archivioi ein (siehe Seite 2).
- 3 Tragen Sie hier den Port 21 ein.
- Vergeben Sie eine eindeutige Kennzeichnung für den Upload (z. B. Ihre persönlichen Initialien). Der Dateiname hier hat nichts mit dem Auffinden der Datei später im Archiv zu tun. Jeder Arbeitsplatz sollte einmalige Dateinamen erzeugen, damit bei gleichzeitigen Archivierungen mehrerer Mitarbeiter nicht hochgeladene Dateien durch andere Uploads überschrieben werden.

#### Hinweis

Wenn Sie TIF-Dateien (.TIF) mit dem Windows-Explorer-Plug-in oder mit Metadateien inklusive Schrifterkennung archivieren möchten, müssen Sie zuvor im Administrationsbereich die TIF-TIFF-Einstellung anpassen. TIFF-Dateien (.TIFF) können nicht über das Windows-Explorer-Plug-in oder mit Metadateien inklusive Schrifterkennung archiviert werden, nur ohne Schrifterkennung.

## OUTLOOK-PLUG-IN

#### Installieren Sie sich das kostenlose BvLArchivio®-Plug-in.

Laden Sie das Programm von der Internetseite www.BvLArchivio.de herunter.

Vor der Installation muss Outlook beendet sein, schließen Sie daher Ihr Outlook. Entpacken Sie die ZIP-Datei und führen Sie anschließend die Datei setup.exe als Administrator auf Ihrem Computer aus.

Nach erfolgreicher Installation haben Sie in Outlook einen neuen BvLArchivio<sup>®</sup>-Button! Rufen Sie Outlook auf und wählen Sie eine E-Mail aus, die Sie archivieren möchten.

Mit oder vor dem ersten Aufruf müssen eventuell erforderliche Firewall-Einstellungen vorgenommen werden.

|                                        | Anderungsdatum                     | Тур               | Größe    |
|----------------------------------------|------------------------------------|-------------------|----------|
| BvLArchivioSetup 1.0.4.msi             | 11,11,2011 11:58                   | Windows Installer | 1.919 KB |
| setup.exe                              | 11.11.2011 11:58                   | Anwendung         | 483 KB   |
| BvLArchivio 1.0.4                      |                                    |                   | 83       |
| Welcome to the Byl Ar                  | rchivio 1.0.4 Setun W              | /izard            |          |
| Treicome to the DTLA                   | chino 1.0.4 Setup H                |                   |          |
|                                        |                                    |                   |          |
| Dieser Installationsprontamm installer | tene Bul Anchuar-Emeterung für     | Outbold auf Ibram |          |
| Computer.                              | Carle of Variations and Carle of B |                   |          |
| Computer.                              |                                    |                   |          |
| Domputer.                              |                                    |                   |          |
| Computer.                              | ,                                  |                   |          |
| Computer.                              |                                    |                   |          |
| Computer                               |                                    |                   |          |
| Computer                               |                                    |                   |          |
| Computer                               |                                    |                   |          |
| Conputer                               | ,                                  |                   |          |
| Conputer                               | Carcel < Br                        | sck.              |          |

| BvLArchivio <sup>®</sup> -Plug-ins werden nach |
|------------------------------------------------|
| erfolgreicher Installation in der Outlook-     |
| Ribbon-Leiste angezeigt.                       |

 BvLArchivio<sup>®</sup>-Outlook-Plug-in

2 BvLArchivio<sup>®</sup>-Multi-Outlook-Plug-in (siehe Seite 7)

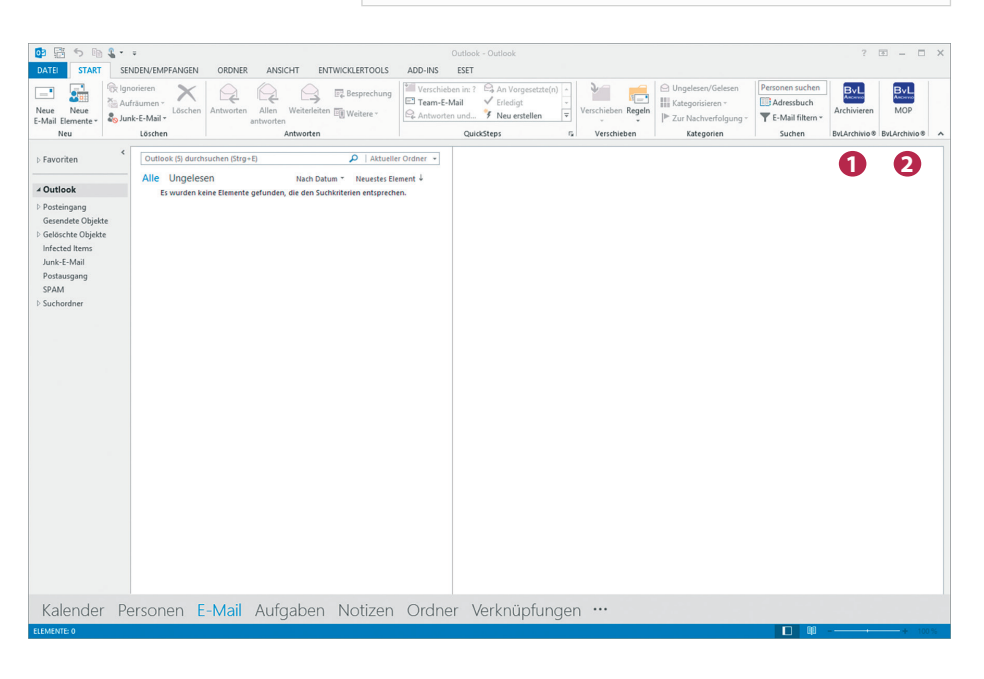

Beim ersten Aufruf müssen Sie ein paar Grunddaten eingeben.

#### Tragen Sie folgende Grunddaten ein:

- Tragen Sie hier die sechste IP-Adresse (<<Die sechste IP>>) des BvLArchivio<sup>®</sup>-Servers ein (siehe Seite 2).
- 2 Tragen Sie hier das aktuelle Passwort für Archivioi ein (siehe Seite 2).
- 3 Tragen Sie hier Port 21 ein.
- Vergeben Sie eine eindeutige Kennzeichnung (z. B. Ihre persönlichen Initialien).

| Server<br>Server Adresse < <die ip="" sechste="">&gt;</die>                                                                                                    |                     |                                          | BvLArchivio1.3.3 |                                       |              |
|----------------------------------------------------------------------------------------------------|---------------------|------------------------------------------|------------------|---------------------------------------|--------------|
| Server Adresse < <die ip="" sechste="">&gt; 1 v<br/>Tragen Sie hier die FTP-IP-Adresse vom FTP-Input-Ordner ein.<br/>Benutzername Archivioi<br/>Passwort *** 2<br/>Port 3 21 (Standard 21)<br/>Server löschen<br/>Archivio 1<br/>Name ändern<br/>Standard-Suchbegriffe für die Archivierung<br/>Main die Archivierung<br/>Main die Archivierung<br/>Main die Archivierung<br/>Main die Archivierung<br/>Main die Archivierung<br/>Main die Archivierung<br/>Main die Archivierung<br/>Main die Archivierung<br/>Main die Archivierung<br/>Main die Archivierung</die>                                                                                                    |                     |                                          |                  | Sprache                               | Deutsch      |
| Server Adresse < <die ip="" sechste="">&gt;  Dateiname AZ  Tragen Sie hier die FTP-IP-Adresse vom FTP-Input-Ordner ein. Benutzername Archivioi Passwort ***  Port 3 21 (Standard 21) Server löschen  Archivio 1  Name ändern  Standard-Suchbegriffe für die Archivierung  Individuelle Suchbegriffe für die Archivierung  Mathematical Suchbegriffe für die Archivierung  Mathematical S</die> | Server              |                                          | Ausgabe          |                                       |              |
| Tragen Sie hier die FTP-IP-Adresse vom FTP-Input-Ordner ein.         Benutzername       Archivioi         Passwort       ****         Port       3 21 (Standard 21)         Server löschen       BVLA_20150720_200660         Archivio 1       v         Name ändern       Individuelle Suchbegriffe für die Archivierung         Standard-Suchbegriffe für die Archivierung       Individuelle Suchbegriffe für die Archivierung                                                                                                    | Server Adresse      | < <die ip="" sechste="">&gt; 1</die>     | ✓ Dateiname      | AZ 4                                  |              |
| Benutzername Archivioi Passwort ***  Port  3 21 (Standard 21)  Server löschen  Archivio 1  Name ändern  Standard-Suchbegriffe für die Archivierung  Individuelle Suchbegriffe für die Archivierung  OK Abbreche                                                                                                    | Tragen Sie hier die | FTP-IP-Adresse vom FTP-Input-Ordner ein. | Tragen Sie hie   | er z.B. Ihre Initialien oder Ihren Na | amen ein.    |
| Passwort *** 2<br>Port 3 21 (Standard 21)<br>Server löschen  Archivio 1  Name ändern  Standard-Suchbegriffe für die Archivierung  Individuelle Suchbegriffe für die Archivierung  OK Abbreche                                                                                                    | Benutzername        | Archivioi                                | Beispiel         | BvLA_20150720_200                     | 660          |
| Port 3 21 (Standard 21) Server löschen  Archivio 1  Standard-Suchbegriffe für die Archivierung  Individuelle Suchbegriffe für die Archivierung  OK Abbreche                                                                                                    | Passwort            | *** 2                                    |                  |                                       |              |
| Name ändern       Standard-Suchbegriffe für die Archivierung       Individuelle Suchbegriffe für die Archivierung       V                                                                                                    | Arabinia 1          | Server löschen                           |                  |                                       |              |
| Name andern Standard-Suchbegriffe für die Archivierung  OK Abbreche                                                                                                    | Archivio I          |                                          | •                |                                       |              |
| Standard-Suchbegriffe für die Archivierung                                                                                                    | Name and            | ern                                      |                  |                                       |              |
| Standard-Suchbegriffe für die Archivierung Individuelle Suchbegriffe für die Archivierung OK Abbreche                                                                                                    |                     |                                          |                  |                                       |              |
| OK Abbreche                                                                                                    | Standard Suchba     | ariffa für die Arabivierung              | Individualla G   | Suchboariffe für die Archivieru       |              |
| V OK Abbreche                                                                                                    | Standard-Sucribe    | grine für die Archivierung               | Individuente s   | Suchbegriffe für die Archivieru       | ing          |
| V OK Abbreche                                                                                                    |                     |                                          | <u>^</u>         |                                       | -            |
| V OK Abbreche                                                                                                    |                     |                                          |                  |                                       |              |
| OK Abbreche                                                                                                    |                     |                                          | ~                |                                       | ~            |
| OK Abbreche                                                                                                    |                     |                                          |                  |                                       |              |
|                                                                                                    |                     |                                          |                  |                                       | OK Abbrechen |
|                                                                                                    |                     |                                          |                  |                                       |              |
|                                                                                                    |                     |                                          |                  |                                       |              |

Sie können jederzeit aus Outlook heraus eine empfangene oder gesendete E-Mail archivieren. Gehen Sie dabei wie folgt vor:

100000

- 1 Wählen Sie die zu archivierende E-Mail aus, indem Sie diese anklicken.
- 2 Klicken Sie anschließend auf den BvLArchivio<sup>®</sup>-Button.

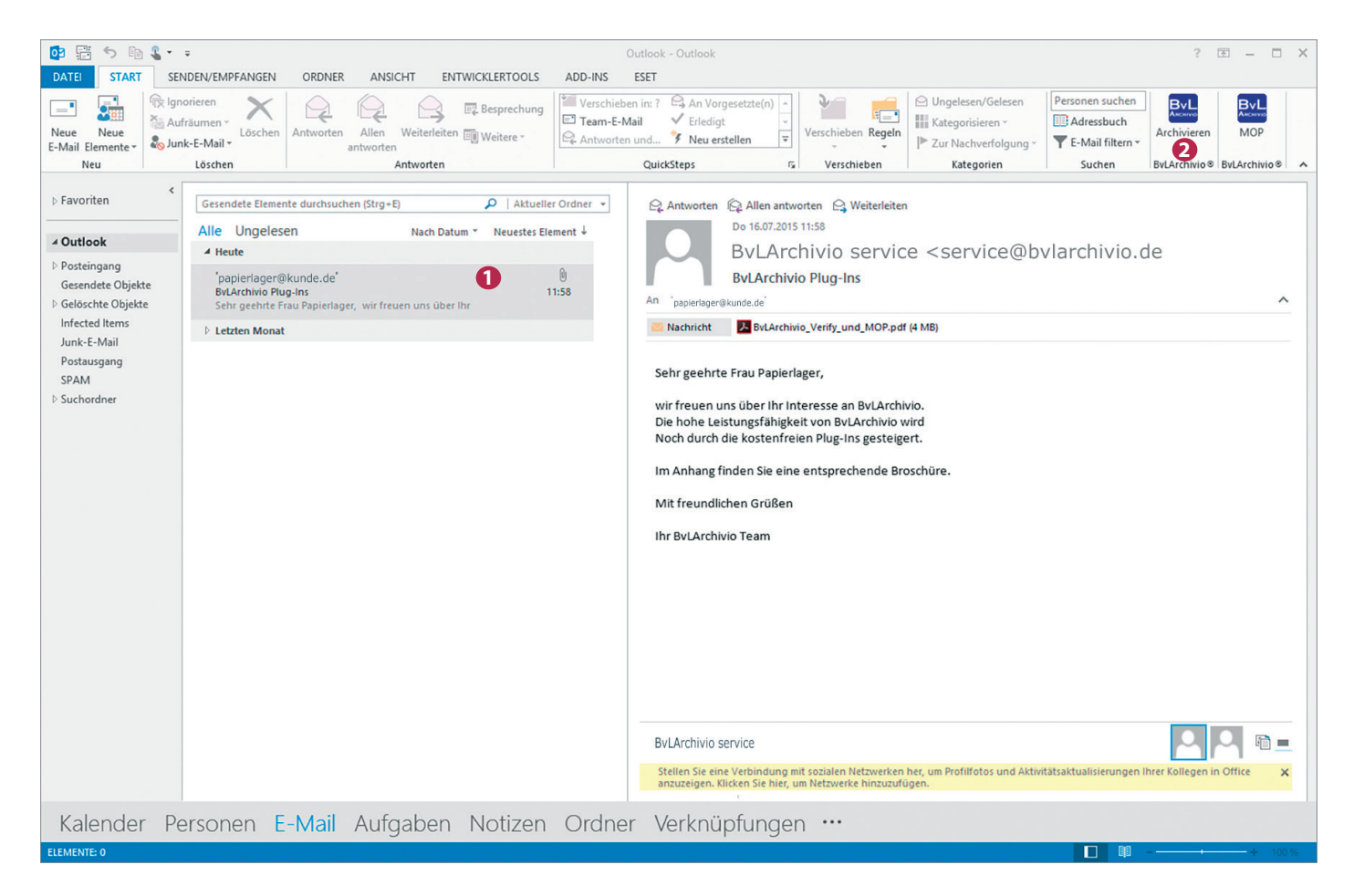

Es öffnet sich das nachfolgende Archivierungsfenster.

|                                                                                     | BvL                                                                                                    | Archivio1.3.3                                                                                                    |                                                                                                    |
|-------------------------------------------------------------------------------------|----------------------------------------------------------------------------------------------------|----------------------------------------------------------------------------------------------------|----------------------------------------------------------------------------------------------------|
| Server<br>Server Adresse<br>Tragen Sie hier die<br>Benutzername<br>Passwort<br>Port | < <die ip="" sechste="">&gt; v<br/>a FTP-IP-Adresse vom FTP-Input-Ordner ein.<br/>Archivioi<br/>***<br/>21 (Standard 21)<br/>Server löschen</die> | Sprache     Deutsch       Ausgabe       Dateiname     BvLA       Tragen Sie hierz.B. Ihre Initialien oder Ihren Namen ein.       Beispiel     BvLA_20150720_200660 | <ol> <li>Bestimmen Sie, in welches Archiv di<br/>E-Mail archiviert werden soll.</li> <li>Alle Standard-Suchbegriffe, die aus de<br/>E-Mail ausgelesen wurden.</li> <li>In diesem Textfenster können Sie eigen<br/>Suchbegriffe eintragen (z. B. sachbe</li> </ol> |
| Archivio 1<br>Name änd                                                              | v<br>Iern                                                                                                    |                                                                                                    | zogene Suchbegriffe).<br>4 Klicken Sie anschließend auf OK, und die<br>E-Mail inklusive aller Anlagen wird in<br>BvLArchivio <sup>®</sup> archiviert.                                                                                                    |
| Standard-Suchbe<br>service@bvlarc<br>16.07.2015 11:                                 | egriffe für die Archivierung<br>chivio.de lager@xn-kunde-x5a.de<br>57:40 BvLArchivio Plug-In Sehr geehrte                                         | Individuelle Suchbegriffe für die Archivierung                                                                                                    | BvLArchivio <sup>®</sup> findet die archivierte E-Mai<br>unter den Suchbegriffen wieder, die in bei                                                                                                    |

## MULTI-OUTLOOK-PLUG-IN

#### Hinweis

Nach der Installation können alle E-Mails aus ausgewählten Ordnern mit einem Klick nach BvLArchivio<sup>®</sup> archiviert werden. Dabei werden die E-Mails im Originalformat (MSG) mit allen Anlagen archiviert. Bestimmte Anlagen der E-Mails (PDF, Word und Excel) können auf Wunsch zusätzlich außerhalb der E-Mail-Datei separat in BvLArchivio<sup>®</sup> gespeichert werden. Das BvLArchivio<sup>®</sup>-MOP-Plug-in wird in Outlook über den Button BvLArchivio MOP aufgerufen. Nach der Auswahl der zu archivierenden Ordner und den Upload-Einstellungen wird der Upload gestartet. Während des Uploads kann Outlook normal weiterbenutzt werden, der Upload wird parallel durchgeführt. Der BvLArchivio<sup>®</sup>-FTP-Eingangsordner wird automatisch geschlossen (FTP-Server-Dienst beendet), sobald sich mehr als 4.000 Dateien darin befinden. Ist die Zahl auf unter 400 abgearbeitet, wird der zentrale FTP-Eingangsordner automatisch wieder geöffnet (FTP-Server-Dienst aktiv).

Wenn die Auswahl der zu archivierenden Ordner dazu führt, dass mehr als 4.000 E-Mails in einem Vorgang archiviert werden, erhalten Sie eine Fehlermeldung, nachdem die 4.000. Datei hochgeladen wurde, da der BvLArchivio<sup>®</sup>-Server keine weiteren Uploads mehr zulässt. Nachdem die Upload-Menge im BvLArchivio<sup>®</sup>-Server verarbeitet wurde (siehe Handbuch II, Seite 10), können Sie den Upload-Vorgang fortsetzen, indem Sie das MOP-Plug-in erneut starten. Sie werden gefragt, ob Sie den Upload-Vorgang fortsetzen oder abbrechen wollen. Sie sollten möglichst nur so viele Ordner auswählen, dass die Anzahl der darin enthaltenen E-Mails nicht mehr als 4.000 beträgt.

#### Auswahl der Ordner

Wählen Sie die zu archivierenden Ordner aus.

Nur Elemente der selektierten Ordner werden hochgeladen. Sollten Sie beispielsweise einen Unterordner E-Rechnungen im Ordner Posteingang haben und Sie haben Posteingang selektiert, aber Gen nicht (wie in der Abbildung dargestellt), wird keine E-Mail aus dem Ordner Gen hochgeladen. Um die Auswahl von Unterordnern zu vereinfachen, wird bei Auswahl eines Ordners jeder Unterordner automatisch selektiert.

Sollten Sie bestimmte Unterordner nicht hochladen wollen, können Sie diese manuell abwählen.

Alle ausgewählten Ordner werden im unteren Bereich aufgelistet. Auf diese Weise hat man eine einfache Möglichkeit, vor dem Upload die Auswahl noch einmal zu kontrollieren.

| 📴 BvLArchivio® Postfach Archivierung – 🗆 🗙 |
|--------------------------------------------|
| ByL ABCHIVIO®                              |
| Postfächer                                 |
| Info@BvLArchivio.com                       |
| Outlook                                    |
| Genehmigte Vorgänge                        |
| 🗌 Gelöschte Objekte                        |
| 🗄 🗌 Gesendete Objekte                      |
| E Dosteingang                              |
| Gen                                        |
| C E-Rechnungen                             |
|                                            |
| □ Newsfeed ~                               |
| Ausgewählte Ordner                         |
| \\Posteingang\Outlook\E-Rechnungen         |
|                                            |
|                                            |
| Abbrechen Weiter                           |

#### Grunddaten eintragen

Die Grundeinstellungen des MOP-Plug-in sind identisch mit denen des Windows-Explorer-Plug-in, Outlook-Plug-in und Verify-Plug-in.

#### Serveradresse

Tragen Sie hier die sechste IP-Adresse (<<Die sechste IP>>) des BvLArchivio<sup>®</sup>-Servers ein (siehe Seite 2).

#### 2 Passwort

Tragen Sie hier das aktuelle Passwort für Archivioi ein (siehe Seite 2).

#### 8 Port

Tragen Sie hier den Port 21 ein.

#### 4 Archivraum

Wählen Sie den Archivraum aus.

#### Upload-Dateiname

Vergeben Sie eine eindeutige Kennzeichnung (z. B. Ihre persönlichen Initialien).

| 03                        | BvLArchivio® Postfach Archivierung        | - 🗆 🗙          |
|---------------------------|-------------------------------------------|----------------|
|                           | ByL Are                                   | HIVIO®         |
| Server                    |                                           |                |
| Server-Adres              | se < <die ip="" sechste="">&gt; 1</die>   | ~              |
| Geben Sie hi              | er die FTP-IP-Adresse des FTP-Ordners an. |                |
| Nutzername                | Archivioi                                 |                |
| Passwort                  | ••••• 2                                   |                |
| <b>Port</b><br>Archivio 1 | 21 🚯                                      | (Standard: 21) |
|                           | Se                                        | rver entfernen |
| Archivio 1<br>Ausgabe     | 4                                         | ~              |
| Dateiname                 | AZ 5                                      |                |
| Geben Sie hi              | er Ihre Initialen oder Ihren Namen an.    |                |
| Beispiel                  | AZ_20150611_010859_073                    |                |
|                           |                                           |                |
| Zurück                    | Abbrechen                                 | Weiter         |

#### Suchbegriffe und Upload-Verhalten für Anhänge bestimmen

Die E-Mails mit allen Anlagen werden im BvLArchivio<sup>®</sup>-Server automatisch als MSG-Datei gespeichert, alle Anlagen bleiben im Originalformat.

#### Individuelle Suchbegriffe

Hier kann der Nutzer Suchbegriffe eintragen, unter denen alle ausgewählten E-Mails und Anhänge später im Archiv wiedergefunden werden sollen (z. B. Projekt 4711). Suchbegriffe werden dabei durch Leerzeichen getrennt.

#### **2** PDF-Anhänge separat archivieren

Alle PDF-Anlagen einer E-Mail werden zusätzlich separat im BvLArchivio<sup>®</sup>-Server gespeichert, damit lässt sich eine PDF-Anlage im Archiv später abrufen und öffnen, ohne dass Outlook installiert sein muss. Wurde die zusätzliche PDF-Einstellung Inhalt aller Seiten als Suchbegriffe speichern () gewählt, kann im Archiv zusätzlich nach allen Begriffen und Zahlen aus der PDF-Datei selbst gesucht werden.

#### Over the second second seco

Alle Word-Anlagen einer E-Mail werden zusätzlich in eine PDF-Datei umgewandelt und separat im BvLArchivio<sup>®</sup>-Server gespeichert. Die Konvertierung der Word-Datei in das PDF-Format erfolgt automatisiert durch das Plug-in. Wurde die zusätzliche PDF-Einstellung Inhalt aller Seiten als Suchbegriffe speichern (S) gewählt, kann im Archiv zusätzlich nach allen Begriffen und Zahlen aus der konvertierten Word-Datei (jetzt PDF-Datei) selbst gesucht werden.

| 02                    | BvLArchivio® Postfach Archivierung –         |  |  |
|-----------------------|----------------------------------------------|--|--|
|                       | ByL ABCHIVIO®                                |  |  |
| Indiv. Suchbegriffe:  | Projekt 4711                                 |  |  |
| Dateianhänge:         |                                              |  |  |
| 🖌 PDF-Anhänge sep     | parat archivieren 2                          |  |  |
| 🖌 Word-Anhänge se     | ☑ Word-Anhänge separat als PDF archivieren 3 |  |  |
| 🖌 Excel-Anhänge se    | parat archivieren 4                          |  |  |
| PDF-Einstellungen     | •                                            |  |  |
| Inhalt der ersten     | Seite als Suchbegriffe speichern             |  |  |
| 🖌 Inhalt aller Seiten | als Suchbegriffe speichern                   |  |  |
| Ursprüngliches Pl     | DF-Format beibehalten                        |  |  |
| Zurück                | Abbrechen Start                              |  |  |

#### 4 Excel-Anhänge separat archivieren

Alle Excel-Anlagen einer E-Mail werden zusätzlich separat im BvLArchivio<sup>®</sup>-Server gespeichert. Alle Begriffe und Zahlen aus der Excel-Tabelle werden automatisch als Suchbegriffe im BvLArchivio<sup>®</sup>-Server gespeichert, nach dem gesamten Inhalt einer Excel-Tabelle kann im Archiv später gesucht werden.

#### **6** Upload-Vorgang

Das Archivieren der E-Mails durch das MOP-Plug-in geschieht in einem Hintergrundprozess. Der aktuelle Status des Uploads wird über ein kleines Fenster angezeigt. Der Upload der Dateien kann über die entsprechenden Schaltflächen pausiert oder gestoppt werden. Nachdem ein Upload pausiert wurde, bleibt das Upload-Fenster offen, und der Upload kann später fortgesetzt werden. Wird der Upload mittels Stoppen beendet, wird der Vorgang abgebrochen und das Upload-Fenster geschlossen.

Alle E-Mails, die tatsächlich hochgeladen wurden, erhalten im eigenen Postfach eine technische Markierung. Damit werden in einem erneuten Upload diese E-Mails nicht mehr hochgeladen. Diese Kennzeichnung der E-Mails wird für jede E-Mail einzeln durchgeführt, sodass auch im Fall des Abbruchs eines Uploads bereits hochgeladene E-Mails als archiviert markiert sind. Sollten Sie während eines Uploads Outlook beenden, werden Sie beim nächsten Aufruf des BvLArchivio<sup>®</sup>-MOP-Plug-ins gefragt, ob Sie den Upload mit den gleichen Einstellungen fortsetzen möchten. Bereits archivierte E-Mails werden dabei nicht erneut archiviert.

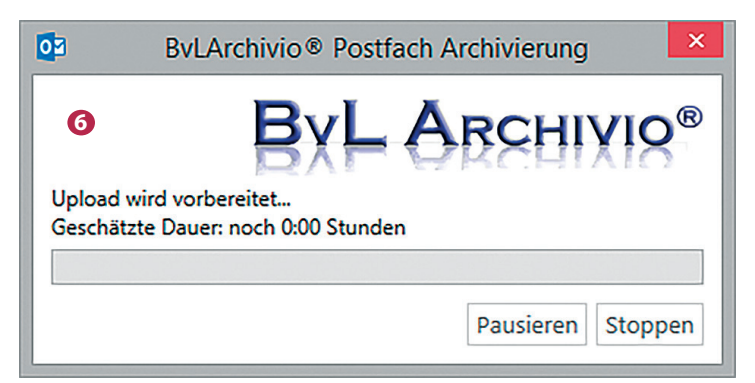

## VERIFY

#### Einleitung

Das Outlook-Plug-in BvLArchivio<sup>®</sup> Verify ermöglicht es, per E-Mail empfangene PDF-Dateien (Rechnungen, gescannte Unterlagen, sonstige PDF-Dokumente) auf elektronischem Wege im Unternehmen durch Nutzer prüfen und genehmigen zu lassen, ohne dass die Dokumente ausgedruckt werden müssen. Dabei sind alle vorgenommenen Prüfungen für alle Beteiligten jederzeit einsehbar und nachvollziehbar, ohne dass hier ein Vorgang noch einmal auf Papier ausgedruckt werden muss, und unabhängig davon, wie viele Instanzen eine PDF-Datei durch-laufen hat.

Wird eine Veränderung der PDF-Anlagen von einem der Prüfungsbeteiligten vorgenommen, wird der Prüfungsprozess unterbrochen und der Nutzer aufgefordert, den Prozess neu zu starten. Nach erfolgreicher Prüfung kann die E-Mail mit den Anlagen und dem Prüfungsprotokoll in BvLArchivio<sup>®</sup> archiviert werden. Im Archiv kann anschließend nach allen Begriffen gesucht werden, die sich aus dem Dokument selbst ergeben haben, nach sämtlichen Prüfungsmerkmalen und Kommentaren der Nutzer und auch nach allen E-Mail-typischen Merkmalen, die mit der Zustellung der PDF-Datei im Zusammenhang stehen. Der Genehmigungsworkflow kann nur auf E-Mails mit PDF-Anhängen angewandt werden. Andere Anhänge können auch enthalten sein, diese werden jedoch während des Workflows nicht der Manipulationsüberwachung unterzogen.

#### **Bildliche Darstellung**

Der Empfänger einer E-Mail mit einer oder mehreren PDF-Anlagen öffnet und sichtet die PDF-Anlagen. Werden die PDF-Anlagen vom Empfänger als korrekt eingestuft, leitet der Empfänger die E-Mail an einen anderen Mitarbeiter weiter.

Zum Zeitpunkt der Weiterleitung wird vom Empfänger die Verify-Funktion genutzt, um die Genehmigung oder Ablehnung für alle nachfolgenden Nutzer unveränderbar festzuhalten.

Alle zu diesem Zeitpunkt vorhandenen PDF-Anlagen können nicht mehr verändert werden.

Der Empfänger einer Verify-E-Mail öffnet diese und sichtet die PDF-Anlagen. Anschließend wird die BvLArchivio<sup>®</sup>-Verify-Funktion ausgeführt, um alle bisherigen Genehmigungen, Ablehnungen und Kommentare der vorherigen Nutzer einzusehen.

Werden die PDF-Anlagen und die bisherige Verifizierung vom Empfänger als korrekt eingestuft, kann der Empfänger die E-Mail an einen anderen oder vorherigen Mitarbeiter weiterleiten. Zum Zeitpunkt der Weiterleitung wird vom Empfänger die Verify-Funktion genutzt, um die eigene Genehmigung oder Ablehnung für alle nachfolgenden Nutzer unveränderbar festzuhalten.

Der Empfänger einer Verify-E-Mail öffnet diese und sichtet die PDF-Anlagen. Anschließend wird die BvLArchivio<sup>®</sup>-Verify-Funktion ausgeführt, um alle bisherigen Genehmigungen, Ablehnungen und Kommentare der vorherigen Nutzer einzusehen.

Wird der gesamte Verifizierungsprozess vom Empfänger als korrekt eingestuft, kann der Empfänger die E-Mail mit allen Anlagen und dem Genehmigungsprotokoll mit einem Klick in den BvLArchivio<sup>®</sup>-Server archivieren.

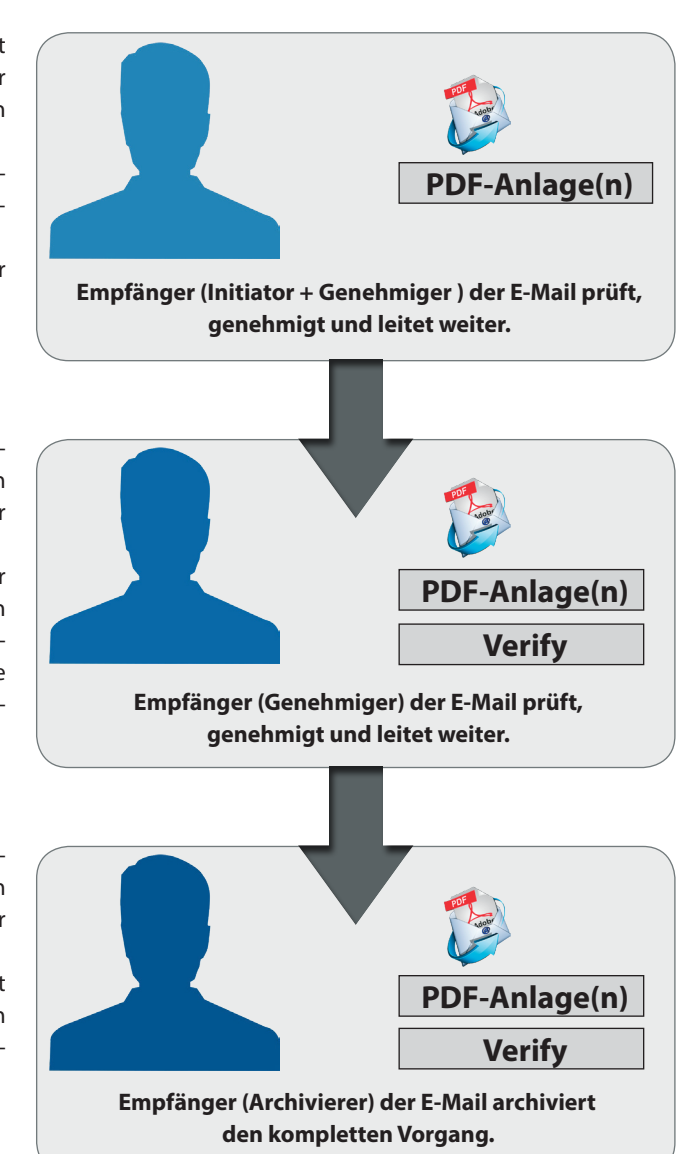

Um die BvLArchivio<sup>®</sup>-Verify-Funktion nutzen zu können, muss eine E-Mail im Bearbeitungsmodus sein. Dies ist der Fall, wenn Sie die geöffnete E-Mail weiterleiten können. Falls die E-Mail sich nicht im Bearbeitungsmodus befindet und der Workflow bereits gestartet wurde, können Sie sich über den Button BvLArchivio-Verify nur eine Übersicht über die bereits getätigten Einträge anzeigen lassen. Der Button BvLArchivio-Verify öffnet das nachfolgende Genehmigungsworkflow-Fenster.

| E .    | 501                           | ↓ =                       |                                                                                                    | W           | G: FACTS 9/2015 - Nac     | hricht (HTML | .)                              | ?                                                    | <b></b> |  | × |
|--------|-------------------------------|---------------------------|----------------------------------------------------------------------------------------------------|-------------|---------------------------|--------------|---------------------------------|------------------------------------------------------|---------|--|---|
| DATEI  | NACHRICHT                     | EINFÜGEN                  | OPTIONEN TEXT                                                                                                    | FORMATIERE  | N ÜBERPRÜFEN              | ENTWICK      | LERTOOLS                        |                                                      |         |  |   |
|        | X Ausschneid                  | 03                        |                                                                                                    |             | BvLArchiv                 | vio Verify   |                                 | - 🗆 🗙                                                | B       |  |   |
| Zw     | ؇ Format übe<br>rischenablage | Dateien:                  | ateien: BvL Archivio <sup>®</sup>                                                                                                    |             |                           |              |                                 |                                                      |         |  | ~ |
| =      | Von -                         | Name<br>Digitale_Unterscl | hrift_inPDF_Datei.pdf                                                                                                    | n           |                           |              | Erstellt<br>22.04.2015 16:06:24 | Prüfsumme<br>D79DA9BA3A847870C201538A0BA55DC2225C606 |         |  |   |
| Senden | An                            | Musterverfahren           | Marktstudie_Digitale_Langzeitarchivierung_web.pdf       22.04.2015 16.06:06       9A10FD4924258878081E5076FFEF51B7D2437D0F         Musterverfahrensdokumentation Digitalisierung und Aufbewahrung für Unternehmen.pdf       22.04.2015 16.05:15       C58EB659FECE5D2A5594E8F2E2F1A67E3E23516F |             |                           |              |                                 |                                                      |         |  |   |
|        | Cc                            |                           |                                                                                                    |             |                           |              |                                 |                                                      |         |  |   |
|        | Angefügt                      | Genehmigung:              |                                                                                                    |             |                           |              |                                 |                                                      |         |  |   |
|        |                               | Zeitpunkt                 | Mitarbeiter<br>User1@ByLArchivio.de                                                                                                    | Genehmigung | Kommentar<br>Bitte prüfen |              |                                 |                                                      |         |  |   |
|        |                               | 22.05.2015 09:27:54       | User2@BvLArchivio.de                                                                                                    |             | Kreditor 12345            |              |                                 |                                                      |         |  |   |
|        |                               | 25.05.2015 10.05.54       |                                                                                                    |             |                           |              |                                 |                                                      |         |  |   |
|        |                               |                           |                                                                                                    |             |                           |              |                                 |                                                      |         |  |   |
|        |                               |                           |                                                                                                    |             |                           |              |                                 |                                                      |         |  |   |
|        |                               |                           |                                                                                                    |             |                           |              |                                 |                                                      |         |  |   |
|        |                               |                           |                                                                                                    |             |                           |              |                                 | OK Abbrechen                                         |         |  |   |
|        |                               |                           |                                                                                                    |             |                           |              |                                 |                                                      |         |  |   |

Im oberen Bereich des Fensters werden alle PDF-Dokumente aufgelistet, die zum Zeitpunkt der ersten Verifizierung beim Initiator im Anhang der E-Mail vorhanden waren. Die aufgeführten PDF-Dateien werden in jedem weiteren Schritt des Genehmigungsworkflows anhand des Dateinamens, des Erstellungsdatums und der Prüfsummen auf Veränderungen bzw. Manipulationen geprüft. Sollte eine Datei diese Prüfung zu irgendeinem Zeitpunkt des Workflows nicht mehr bestehen, wird der aktuelle Workflow unterbrochen und muss ggf. mit den veränderten Dateien neu initiiert werden. Dadurch wird sichergestellt, dass vom Initiator bis zum Archivierer alle Personen die gleichen Daten verifizieren.

Im unteren Bereich des Fensters werden alle bisherigen Schritte des Workflows dargestellt. Der aktuelle Bearbeiter (Empfänger) sowie das Datum werden automatisch in der untersten Zeile in der Spalte Zeitpunkt bzw. Mitarbeiter neu eingetragen. Durch einen Haken in der Spalte Genehmigung kann der aktuelle Empfänger seine Genehmigung verifizieren bzw. die Genehmigung verweigern, indem er den Haken nicht setzt. In der Spalte rechts daneben kann er ggf. einen erläuternden Kommentar eintragen. Alle anderen Einträge sind schreibgeschützt und dienen lediglich der Information über die bisher durchlaufenen Schritte.

Für den aktuellen Empfänger wird nur eine neue editierbare Zeile angelegt, wenn sich die E-Mail im Weiterleiten-Modus befindet. Wird die E-Mail einfach nur geöffnet, wird nur der bisherige Verifizierungsprozess der vorherigen Empfänger angezeigt. Wird die E-Mail über die Beantworten-Funktion von Outlook geöffnet, werden die Anhänge von Outlook automatisch entfernt und die Verify-Funktion ist ebenfalls abgeschaltet.

Mit dem OK-Button im BvLArchivio<sup>®</sup>-Verify-Fenster wird automatisch beim Initiator eine Datei mit dem Namen BvL\_Verify.BvL an die E-Mail angehängt. Sie enthält alle Informationen über die Schritte des aktuellen Workflows in verschlüsselter Form. Wird eine Datei mit einem solchen Anhang empfangen, können alle vorherigen Schritte (inklusive aller Kommentare) in der Tabelle Genehmigung nachverfolgt werden. Wird die Datei entfernt, wird der Genehmigungsworkflow unterbrochen und muss neu initiiert werden. Ansonsten gelten für eine solche E-Mail, bei der im Anhang eine BvL\_Verify.BvL-Datei vorhanden ist, die gleichen Regeln für das Weiterleiten wie bei E-Mails ohne eine solche BvL\_Verify.BvL-Datei im Anhang. Eine solche E-Mail kann beliebig oft zwischen den verschiedenen Genehmigern weitergeleitet werden.

#### Archivierung genehmigter E-Mails

Am Ende des Genehmigungsworkflows steht die Archivierung der so genehmigten Dokumente an. Eine Archivierung kann nur durchgeführt werden, wenn die PDF-Dateien während des Workflows nicht verändert wurden und im letzten Schritt die Genehmigung erteilt wurde. Soll die E-Mail über die BvLArchivio<sup>®</sup>-Verify-Funktion archiviert werden, muss die E-Mail zunächst geöffnet und anschließend über den dann aktiven Button BvLArchivio-Archiv archiviert werden. Es erscheint dann das nachfolgende Archivierungsfenster.

| DATEI                   | O C ↑ ↓ = W<br>NACHRICHT ENTWICKLERTOOLS ESET                                                                                                    | G: FACTS 9/2015 - Nachricht (HTML)                                                                                                    | ? 🖻 – 🗖 🗙                                                    |
|-------------------------|----------------------------------------------------------------------------------------------------|----------------------------------------------------------------------------------------------------|--------------------------------------------------------------|
| €<br>↓ Lösci<br>Löschen | BvLA                                                                                                    | Archivio® Verify × Sprache Deutsch ×                                                                                                    | BvL     BvL       Verify     Archiv       BvLArchivio®     A |
| An info@<br>Nachrie     | Server<br>Server Adresse < <die ip="" sechste="">&gt;<br/>Tragen Sie hier die FTP-IP-Adresse vom FTP-Input-Ordner ein.<br/>Benutzername Archivioi<br/>Passwort<br/>Port 21 (Standard 21)<br/>Server löschen<br/>Archivio 1<br/>Server löschen<br/>Archivio 1<br/>Server löschen<br/>Archivio 1<br/>Server löschen<br/>Archivio 1<br/>Server löschen<br/>Archivio 1<br/>Server löschen<br/>Archivio 1<br/>Server löschen<br/>Archivio 1<br/>Server löschen<br/>Archivio 1<br/>Server löschen<br/>Archivio 1<br/>Server löschen<br/>Archivio 1<br/>Server löschen<br/>Archivio 1<br/>Server löschen<br/>Archivio 1<br/>Server löschen<br/>Passwort<br/>Server löschen<br/>Archivio 1<br/>Server löschen<br/>Archivio 1<br/>Server löschen<br/>Archivio 1<br/>Server löschen<br/>Server löschen<br/>Archivio 1<br/>Server löschen<br/>Archivio 1<br/>Server löschen<br/>Archivio 2<br/>Server löschen<br/>Archivio 2<br/>Server löschen<br/>Archivio 2<br/>Server löschen<br/>Server löschen<br/>Server löschen<br/>Server löschen<br/>Archivio 2<br/>Server löschen<br/>Server löschen</die> | Ausgabe Dateiname RvL Tragen Sie hierz B. Ihre Initialien oder Ihren Namen ein. Beispiel RvL_20150523_1810021 BCL ARCHIVIO C Bei der Archivierung von PDF-Dateien können Sie folgende Optionen wähler Den Inhalt von der ersten Seite als Suchbegriffe speichern Den Inhalt von allen Seiten als Suchbegriffe speichern Toriduelle Suchbegriffe für die Archivierung OK Abbrechen |                                                              |
| 1 Weitere In            | formationen zu Olaf Mittelstaedt anzeigen.                                                                                                    |                                                                                                    | <u> </u>                                                     |

Es muss ein Archivraum (1 Archivio 1-5) ausgewählt werden. Im linken Textfenster (2) sind alle beteiligten Personen und deren E-Mail-Adressen erfasst. Im rechten Textfenster (3) kann der Benutzer zusätzliche Suchbegriffe (Ordnungsmerkmale) eintragen. Alle Einträge aus dem linken und rechten Textfenster sind als Suchbegriffe im Archiv gespeichert. Nach diesen Begriffen kann später im Archiv gesucht werden.

Die E-Mail wird mit allen vorhandenen Anlagen im Archiv gespeichert. Die Anlagen bleiben im Originalformat erhalten. Alle PDF-Anlagen werden zusammen mit dem Prüfbericht zusätzlich zu einer PDF-Datei zusammengefügt und als zusätzliche Datei im Archiv außerhalb der E-Mail gespeichert. Sofern der Benutzer den Haken gesetzt hat, dass der Inhalt von allen PDF-Seiten gespeichert werden soll, kann nach jedem Begriff und jeder Zahl aus der erstellten PDF-Datei später im Archiv gesucht werden. Die PDF-Datei wird als PDF/A-Datei gespeichert. Das Prüfprotokoll wird als letzte Seite der PDF/A-Datei hinzugefügt und ist später für alle einsehbar.

#### Das Prüfprotokoll:

| BxLA                                                         | RCHIVIO®                                                    |                         |                                                   |                                                                                                    |
|--------------------------------------------------------------|-------------------------------------------------------------|-------------------------|---------------------------------------------------|----------------------------------------------------------------------------------------------------|
| BvLArchivio Verify                                           | Upload: 22.05.2015 09:07 Upload-PDF-Dat                     | ei: RvL_20150522_090711 |                                                   |                                                                                                    |
| Anlagen:                                                     |                                                             |                         |                                                   |                                                                                                    |
| Datei                                                        |                                                             |                         | Erstellt                                          | Prüfsumme                                                                                             |
| RECHNUNG 20150521.pdf                                        |                                                             |                         | 21.05.2015                                        | 79C5F609AD5A5CB4FFBDB5187AD97FA192B176DD                                                              |
| RECHNUNG 20150521.                                           |                                                             |                         |                                                   |                                                                                                    |
| Verify:                                                      |                                                             |                         |                                                   |                                                                                                    |
| Verify:<br>Zeitpunkt                                         | Mitarbeiter                                                 | Genehmigung             | Kommentar                                         |                                                                                                    |
| Verify:<br>Zeitpunkt<br>21.05.2015 11:24                     | Mitarbeiter<br>User1@BvLArchivio.de                         | Genehmigung<br>Ja       | Kommentar<br>Genehmigungsnur                      | nmer 4853/Posteingang gescannt, vollständig, fehlerfrei                                               |
| Verify:<br>Zeitpunkt<br>21.05.2015 11:24<br>21.05.2015 11:27 | Mitarbeiter<br>User1@BvLArchivio.de<br>User2@BvLArchivio.de | Genehmigung<br>Ja<br>Ja | Kommentar<br>Genehmigungsnur<br>Buchhaltungssoftv | nmer 4853/Posteingang gescannt, vollständig, fehlerfrei<br>rare gebucht/interne Kredtior-Nummer 22347 |

#### Grundeinstellungen

#### Serveradresse

Tragen Sie hier die sechste IP-Adresse (<<Die sechste IP>>) ein.

#### Benutzername

Der hinterlegte Username ist nicht editierbar und auf Archivioi festgelegt.

#### Passwort

Tragen Sie das aktuelle Passwort für Archivioi ein (siehe Seite 2).

#### Port

Tragen Sie hier Port 21 ein.

#### Archivraum

Wählen Sie den Archivraum aus.

#### 4 Dateiname

Vergeben Sie eine eindeutige Kennzeichnung für den Upload (z. B. Ihre persönlichen Initialien). Der Dateiname hier hat nichts mit dem Auffinden der Datei später im Archiv zu tun. Jeder Arbeitsplatz sollte einmalige Dateinamen erzeugen, damit bei gleichzeitigen Archivierungen mehrerer Mitarbeiter nicht hochgeladene Dateien durch andere Uploads überschrieben werden.

#### Opload-Verhalten f ür PDF-Anh änge bestimmen

Sie können bestimmen, ob der Vorgang nur mit den Suchbegriffen aus dem linken und rechten Textfenster im Archiv gespeichert werden soll oder ob alle Begriffe und Zahlen aus der erzeugten PDF-Datei mit dem Prüfprotokoll zusätzlich als Suchbegriffe gespeichert werden sollen.

## APPLE-PLUG-IN

#### Installieren Sie sich das kostenlose BvLArchivio®-Plug-in für Mac OS X Finder und Mail.

Laden Sie das Programm von der Internetseite www.BvLArchivio.de herunter.

Öffnen und installieren Sie die Datei BvLArchivio\_Mac.pkg. Nach erfolgreicher Installation haben Sie in den Menüs der Programme und im Kontextmenü unter Dienste den neuen Menüpunkt BvLArchivio.

#### Eine Datei mit dem BvLArchivio®-Apple-Plug-in archivieren

- Wählen Sie im Finder die zu archivierende Datei aus.
- 2 CTRL + Klick öffnet das Kontextmenü.
- **3** Wählen Sie im Menü Dienste den Eintrag BvLArchivio aus.

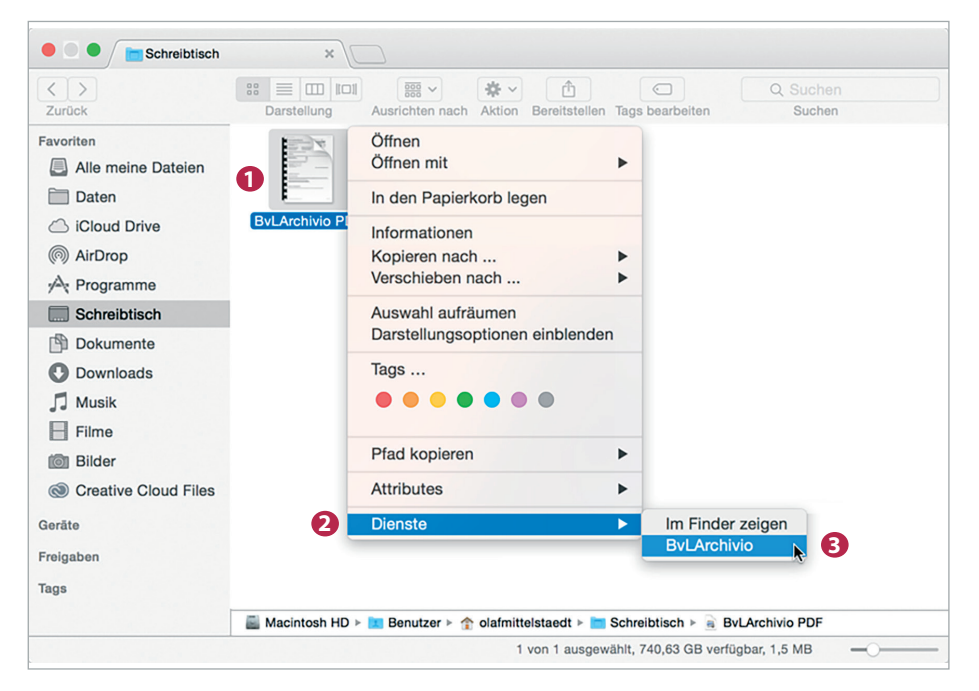

Es öffnet sich das nebenstehende Fenster. Beim ersten Aufruf des Plug-ins müssen Sie ein paar Grunddaten eingeben.

#### Tragen Sie folgende Grunddaten ein:

- Tragen Sie hier die sechste IP-Adresse (<<Die sechste IP>>) des BvLArchivio<sup>®</sup>-Servers ein (siehe Seite 2).
- 2 Tragen Sie hier das aktuelle Passwort für Archivioi ein.
- 3 Tragen Sie hier den Port 21 ein.
- Vergeben Sie eine eindeutige Kennzeichnung (z. B. persönliche Initialien).

|                           | DVLAICI                                 |                       |                                          |
|---------------------------|-----------------------------------------|-----------------------|------------------------------------------|
|                           |                                         | ₿.                    | Sprache Deutsch                          |
| Server                    |                                         | Ausgabe               |                                          |
| Server Adresse            | < <die ip="" sechste="">&gt; 1</die>    | Dateiname             | AZ 4                                     |
| Tragen Sie hier die F     | TP-IP-Adresse vom FTP-Input-Ordner ein. | Tragen Sie hier z.E   | 8. Ihre Initialien oder Ihren Namen ein. |
| Benutzername              | Archivioi                               | Beispiel              | AZ_20150720_200660                       |
| Passwort                  | *** 2                                   |                       |                                          |
| Port                      | 21 (Standard 21)<br>Server löschen      | ByL                   |                                          |
| Archivio 1<br>Name ändern |                                         |                       |                                          |
| Standard-Suchbegriffe     | für die Archivierung                    | Individuelle Suchbegr | iffe für die Archivierung                |
|                           |                                         |                       |                                          |
|                           |                                         |                       | OK Abbrechen                             |
|                           |                                         |                       |                                          |

#### Eine E-Mail mit dem BvLArchivio®-Apple Plug-in archivieren

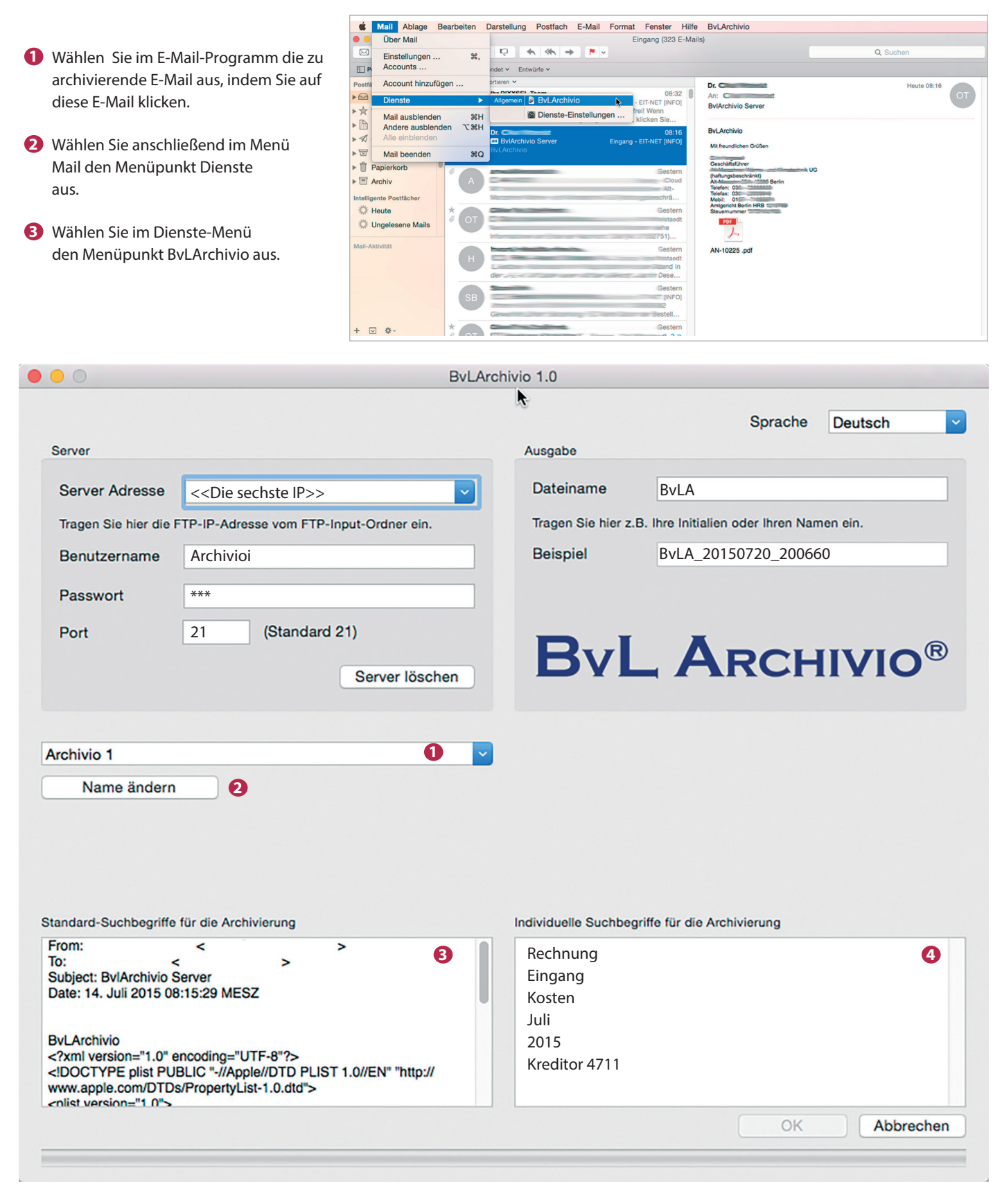

- Bestimmen Sie, in welches Archiv die E-Mail archiviert werden soll.
- 2 Vergeben Sie einen zusätzlichen Namen für Ihr Archiv (z. B. Buchhaltung).
- 8 Alle Standard-Suchbegriffe, die aus der E-Mail ausgelesen wurden.
- 🔇 In diesem Textfenster können Sie eigene Suchbegriffe eintragen (z. B. sachbezogene Suchbegriffe).

## DRUCKEN INS ARCHIV (VIRTUELLER DRUCKER)

Sie können aus jeder Anwendung heraus direkt in den BvLArchivio<sup>\*</sup>-Server drucken. Dabei wird automatisch Ihr Ausdruck in eine PDF-Datei umgewandelt und auf den BvLArchivio<sup>\*</sup> übertragen. Gezeigt wird hier ein Beispiel für Windows mit der kostenpflichtigen Software Zan Image Printer, die über den Softwarehandel zu beziehen ist. Zan Image Printer ist nicht Bestandteil von BvLArchivio<sup>\*</sup>.

Mit einem virtuellen Drucker können Sie aus jeder Anwendung heraus mit dem Druckbefehl eine oder mehrere Vorgänge gleichzeitig archivieren.

#### ACHTUNG

Zubehörprogramm - nicht Bestandteil von BvLArchivio<sup>®</sup>. Laden Sie sich eine Testversion von der Internetseite www.BvLArchivio.de herunter. Preise und Lizenzschlüssel finden Sie auf der Internetseite www.ZAN1011.com.

#### Grundeinstellungen I

- Bestimmen Sie das Arbeitsverzeichnis des virtuellen Druckers. In diesem müssen Sie volle Schreib- und Leserechte besitzen.
- Vergeben Sie eine eindeutige Kennzeichnung (z. B. persönliche Initialien).
- **3** Übernehmen Sie die ansonsten nebenstehenden Einstellungen.

|      | Papier/Qualität                        | Sichem             | Format                | Einstellungen               | About     |                |             |
|------|----------------------------------------|--------------------|-----------------------|-----------------------------|-----------|----------------|-------------|
| Erze | ugte Dateien wei                       | den wie fo         | lgt gespe             | ichert (in dem O            | dner benö | itigen Sie Sch | reibrechte) |
| Ordr | ner:                                   | 1                  | :\_PDF_C              | DRUCK\                      |           | ~              | Browse      |
| Date | ei-Name:                               | <b>2</b> A         | Z                     |                             |           | ~              | Macro 🔻     |
| Date | ei-Versions-Numm                       | er: 1              |                       |                             |           |                |             |
| Exar | mple:                                  | AZ                 |                       |                             |           |                |             |
| Wer  | nn Datei existiert                     | Au                 | Itomatisch            | mit anderem Da              | ateinamen | erstellen $$   |             |
| Vor  | dem Druckjob sol<br>ipeichern als Dial | l folgende<br>og 💿 | Aktion pa<br>Auswahlr | issieren:<br>men?anzeigen / | Dialog    | ◯ Keine Akt    | ion         |
| 09   |                                        |                    |                       |                             |           |                |             |
| O s  |                                        |                    |                       |                             |           |                |             |
| 05   |                                        |                    |                       |                             |           |                | Help        |
| 05   |                                        |                    |                       |                             |           |                | Help        |

#### Grundeinstellungen II

- Stellen Sie in Ihrem virtuellen Druckertreiber das Format auf PDF ein.
   Der von Ihnen durchgeführte Druckvorgang erstellt eine PDF-Datei im zuvor ausgewählten Arbeitsverzeichnis.
- 2 Entfernen Sie den Haken.
- Übernehmen Sie die ansonsten nebenstehenden Einstellungen.

Der virtuelle Drucker ersetzt den tatsächlichen Ausdruck und das anschließende Scannen des Dokuments.

| Ausgabeformat der Datei / Format:  PDF Color Monochrome 256 Grayscale True Color Datei-Art / Mode: One multi-page Color Erstelle PDF mit Bild- u. Textebene (durchsuchbare PDF) Paper: A4, DPI: 300 x 300, Dimension: 2480 x 3507 pixels Printing in Black & White mode is a great way to quickly print a document. To print in Black & White, select the Black & White mode on the Paper/Quality tab.                                                                                                    | vout Papier/Qualität     | Sichem Format      | Finstellungen About |                    |  |
|----------------------------------------------------------------------------------------------------|--------------------------|--------------------|---------------------|--------------------|--|
| Color       Image: Color Quality: 75         Image: Date:Art / Mode:       Image: Color Quality: 75         Image: Date:Art / Mode:       Image: Color Quality: 75         Image: Date:Art / Mode:       Image: Color Quality: 75         Image: Date:Art / Mode:       Image: Color Quality: 75         Image: Date:Art / Mode:       Image: Color Quality: 75         Image: Date:Art / Mode:       Image: Color Quality: 75         Image: Date:Art / Mode:       Image: Color Quality: 75         Image: Date:Art / Mode:       Image: Color Quality: 75         Image: Date:Art / Mode:       Image: Color Quality: 75         Image: Date:Art / Mode:       Image: Color Quality: 75         Image: Date:Art / Mode:       Image: Color Quality: 75         Image: Date:Art / Mode:       Image: Color Quality: 75         Image: Date:Art / Mode:       Image: Color Quality: Color Quality: 75         Image: Date:Art / Mode:       Image: Color Quality: Color Quality: | Ausgabeformat der Datei  | / Format: 🕦 Pl     | DF                  | ~                  |  |
| Datei-Art / Mode:       One multi-page         Erstelle PDF mit Bild- u. Textebene (durchsuchbare PDF)         Paper: A4, DPI: 300 x 300, Dimension: 2480 x 3507 pixels         Printing in Black & White mode is a great way to quickly print a document. To print in Black & White, select the Black & White mode on the Paper/Quality tab.                                                                                                    | Olor<br>Monochrome       | 256 🔿 Grayso       | cale 🔿 True Color   | Quality: <b>75</b> |  |
| Erstelle PDF mit Bild- u. Textebene (durchsuchbare PDF) Paper: A4, DPI: 300 x 300, Dimension: 2480 x 3507 pixels Printing in Black & White mode is a great way to quickly print a document. To print in Black & White, select the Black & White mode on the Paper/Quality tab.                                                                                                    | Datei:Art / Mode:        | One multi-page     |                     | ~                  |  |
| Paper: A4, DPI: 300 x 300, Dimension: 2480 x 3507 pixels Printing in Black & White mode is a great way to quickly print a document. To print in Black & White, select the Black & White mode on the Paper/Quality tab.                                                                                                    | Erstelle PDF mit Bild- ( | u. Textebene (duro | shsuchbare PDF)     |                    |  |
| Printing in Black & White mode is a great way to quickly print a<br>document. To print in Black & White, select the Black & White mode<br>on the Paper/Quality tab.                                                                                                    |                          | 0.0:               | 0 x 3507 pixels     |                    |  |
|                                                                                                    | Paper: A4, DPI: 300 x 30 | U, Dimension: 248  |                     |                    |  |

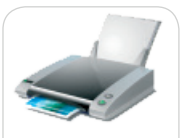

Zan Image Printer

In welches Archiv die Datei archiviert werden soll und nach welchen Suchbegriffen die zu archivierende Datei wiedergefunden werden soll, übermitteln Sie mit der Metadatei. In dem Textfenster der Metadatei müssen die Steuerbefehle und Suchbegriffe eingetragen werden. Sie können hier beliebig viele Suchbegriffe zum Zeitpunkt des virtuellen Drucks eingeben. Ihr Dokument wird nach den Vorgaben aus der Textzeile im Archiv gespeichert.

Haben Sie in der Textzeile die Steuerbefehle %JA-1% oder %JA-A% zusätzlich eingetragen, werden zudem automatisch zusätzlich die Wörter, Begriffe und Zahlen im Archiv gespeichert, die aus der ersten Seite oder aus allen Seiten entnommen wurden, zusätzlich zu den Suchbegriffen, die Sie in der Textzeile eingetragen haben.

- %JA-1% bedeutet, es werden zusätzlich alle Wörter, Begriffe und Zahlen aus der ersten Seite ausgelesen und als Suchbegriffe im Archiv gespeichert zusätzlich zu den von Ihnen in der Textzeile eingetragenen Suchbegriffen.
- %JA-A% bedeutet, es werden zusätzlich alle Wörter, Begriffe und Zahlen aus allen Seiten ausgelesen und als Suchbegriffe im Archiv gespeichert zusätzlich zu den von Ihnen in der Textzeile eingetragenen Suchbegriffen.

#### Hinweis

Übernehmen Sie die Einstellungen im Menüpunkt Einstellung bzw. Settings aus dem unten gezeigten Fenster.

| ayout                   | Papier/Qualität              | Sichem       | Format     | Einstellungen        | About             |              |    |  |
|-------------------------|------------------------------|--------------|------------|----------------------|-------------------|--------------|----|--|
| Catego<br>Allger        | ory:<br>nein                 | Status Anz   | eige       |                      |                   |              |    |  |
| Anwe<br>Text e<br>Bearb | ndung<br>erkennen<br>peitung | 🗌 Statusl    | eiste anz  | eigen                | Deckkraft (3      | 0 to 100): [ | 40 |  |
| Datei<br>E-Mai          | Name                         | Meta File    |            |                      |                   |              |    |  |
| Wass                    | erzeichen                    | 🗹 Erzeug     | e eine M   | etadatei zusätzli    | ch                |              |    |  |
| FTP                     |                              | Meta-Date    | i-Name /   | ' kann Macros e      | nthalten, z.B. [% | (file].txt   |    |  |
|                         |                              | [%file].txt  |            |                      |                   |              | ~  |  |
|                         |                              | Inhalt der I | Meta-Da    | tei:                 |                   |              |    |  |
|                         | 0                            | %START%      | %A% %J/    | A-A%<br>Projekt 4711 |                   |              | ^  |  |
|                         |                              | %ENDE%       | cstatigan  |                      |                   |              | ~  |  |
|                         |                              | <            |            |                      |                   |              | >  |  |
| L                       | lelp -                       |              |            |                      |                   |              |    |  |
|                         | Telp                         | JMeta∙Dat    | ei als ZIF | P-Datei speichen     | n                 |              |    |  |
|                         |                              |              |            |                      |                   |              |    |  |
|                         |                              |              |            |                      |                   |              |    |  |

Fügen Sie in der Textzeile die Steuerbefehle und Suchbegriffe ein.

#### Übertragung an den BvLArchivio®-Server

Die erzeugte PDF-Datei (Ihr Dokumentenausdruck z. B. aus Word, Excel usw.) wird zunächst lokal auf Ihrem Arbeitsplatz gespeichert und nach vollständiger Erstellung zusammen mit der automatisch produzierten Metadatei (Inhalt der Textzeile) an die hinterlegte FTP-Zieladresse übertragen. Markieren Sie mit dem Haken, dass die Übertragung an eine FTP-Adresse erfolgen soll. Tragen Sie als Serveradresse Ihre sechste IP-Adresse ein (siehe Seite 2).

| ayour                                                                      | Papier/Qualität                                                           | Sichem                                                                                          | Format                                                                    | Einstellungen                                                                                     | About                                                                        |                |  |
|----------------------------------------------------------------------------|---------------------------------------------------------------------------|-------------------------------------------------------------------------------------------------|---------------------------------------------------------------------------|---------------------------------------------------------------------------------------------------|------------------------------------------------------------------------------|----------------|--|
| Categ                                                                      | ory:                                                                      |                                                                                                 |                                                                           |                                                                                                   |                                                                              |                |  |
| Allger<br>Anwe<br>Text o<br>Bearb<br>Datei<br>E-Ma<br>Wass<br>Druck<br>FTP | mein<br>endung<br>erkennen<br>beitung<br>•Name<br>il<br>terzeichen<br>ker | FTP-Über<br>FTP<br>Server Ad<br>Tragen Sid<br>ein (Beispi<br>User Nam<br>Password:<br>Port Numb | tragung<br>dress: 1<br>e FTP-So<br>ele: 192<br>e: 2<br>wer: 2<br>nde Pass | einschalten<br>erver-Name und<br>168.1.106 oder<br>Archivioi<br>***<br>21 (St<br>siv-Modus / pass | e IP>><br>optional den Ordner-Na<br>192.168.1.106/PDF)<br>andard 21)<br>sive | ∽<br>amen<br>∽ |  |
| ŀ                                                                          | lelp                                                                      |                                                                                                 |                                                                           |                                                                                                   |                                                                              |                |  |

- 1 Tragen Sie hier die sechste IP-Adresse (<<Die sechste IP>>) des BvLArchivio<sup>®</sup>-Servers ein (siehe Seite 2).
- 2 Tragen Sie den Usernamen Archivioi ein.
- **3** Tragen Sie hier das aktuelle Passwort für Archivioi ein (siehe Seite 2).
- 4 Tragen Sie hier Port 21 ein.
- **5** Sämtliche FTP-Verbindungen erfolgen im Aktivmodus, entfernen Sie den Haken.

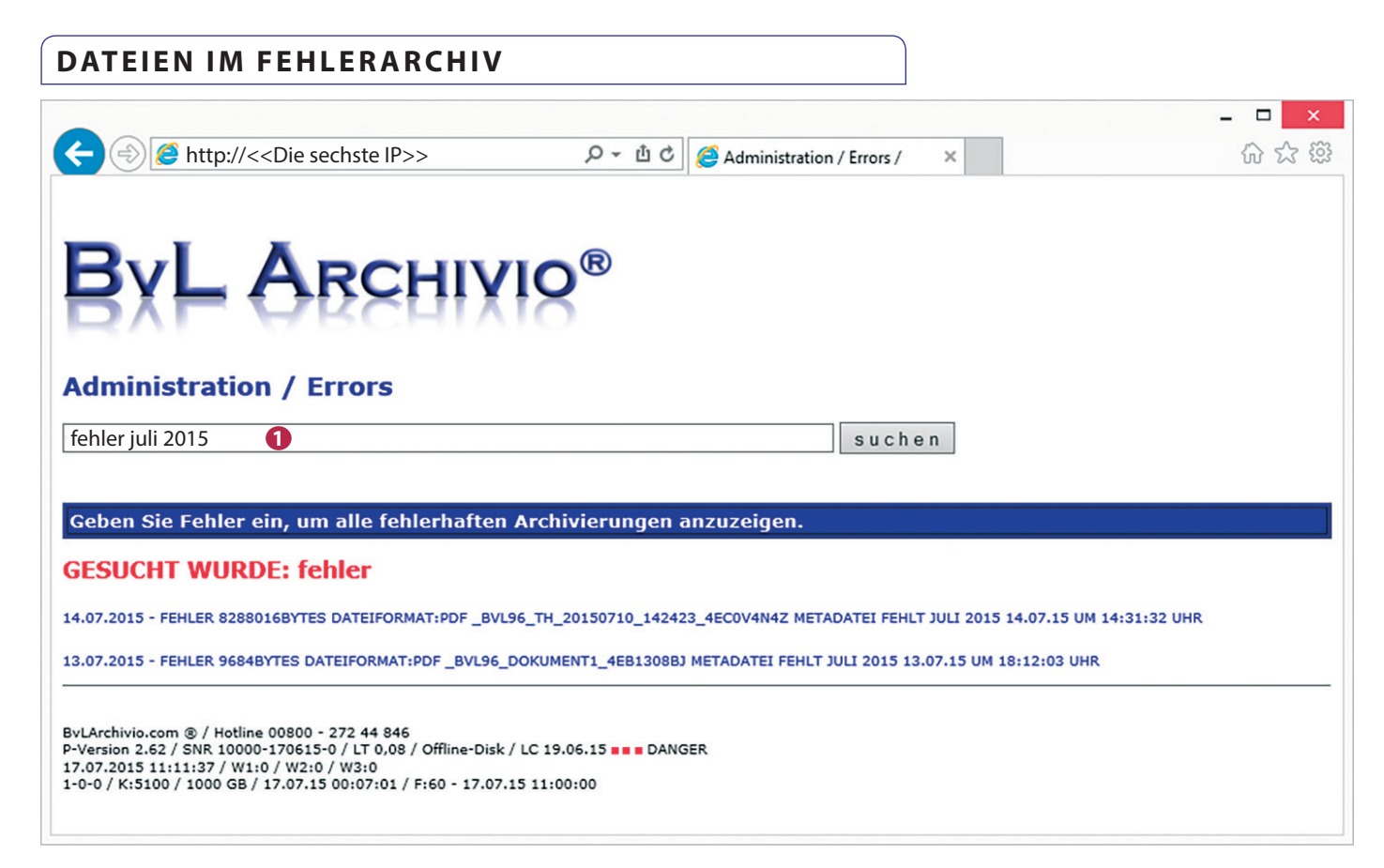

#### Dateien und Dokumente mit Fehlern werden im Fehlerarchiv gespeichert.

Im Fehlerarchiv werden alle fehlerhaften Vorgänge gespeichert. Sie können die fehlerhaften Vorgänge abrufen, indem Sie in der Suchzeile den gewünschten Tag (fehler 20.07.15) oder den gewünschten Monat (fehler juli 2015) eingeben. Es werden alle Vorgänge angezeigt, die z. B. am 20.07.15 bei der Verarbeitung einen Fehler verursacht haben und daher nicht archiviert werden konnten. Klicken Sie in der Trefferliste auf die gewünschte Fehlerzeile.

#### Einen fehlerhaften Vorgang analysieren und bearbeiten

Nachdem Sie auf die gewünschte Fehlerzeile geklickt haben, öffnet sich das nachstehende Bearbeitungs- und Analysefenster. Um die Ursache für den Fehler zu ermitteln, stehen folgende Links zur Verfügung:

#### **2** RESULT-FILE

Klicken Sie auf RESULT-FILE, um sich die Originaldatei anzusehen.

#### XML-FILE

Klicken Sie auf XML-FILE, um sich anzusehen, was die Schrifterkennung ausgelesen hat.

#### TXT-FILE

Klicken Sie auf TXT-FILE, um sich anzusehen, welche Steuerbefehle fehlen bzw. nicht erkannt wurden.

#### TIF-FILE

Klicken Sie auf TIF-FILE, wenn das Dokument am Scanner im TIF-Format gescannt wurde.

| 0 - Ů C Ø Administration / Errors /<br><u>RESULT-FILE</u><br>2 <u>XML-FILE</u><br>XML-FILE | Archivio 🖉 ByLArchivio                                                                                                    | × 命公                                                                                                    |
|--------------------------------------------------------------------------------------------|----------------------------------------------------------------------------------------------------|----------------------------------------------------------------------------------------------------|
| RESULT-FILE<br>2 XML-FILE<br>TXT-FILE                                                      |                                                                                                    |                                                                                                    |
| 2 XML-FILE<br>TXT-FILE                                                                     |                                                                                                    |                                                                                                    |
| TXT-FILE                                                                                   |                                                                                                    |                                                                                                    |
| TIF-FILE                                                                                   |                                                                                                    |                                                                                                    |
|                                                                                            |                                                                                                    |                                                                                                    |
|                                                                                            |                                                                                                    |                                                                                                    |
| Result-File kopieren wollen<br>e einen Verarbeitungsvermerk setzen wollen.                 |                                                                                                    |                                                                                                    |
|                                                                                            |                                                                                                    |                                                                                                    |
| CHBEGRIFFE EIN,<br>WERDEN SOLL.                                                            |                                                                                                    |                                                                                                    |
|                                                                                            |                                                                                                    |                                                                                                    |
| en Steuerbefehle mit ein:                                                                  |                                                                                                    |                                                                                                    |
|                                                                                            |                                                                                                    |                                                                                                    |
|                                                                                            | ~                                                                                                    |                                                                                                    |
|                                                                                            |                                                                                                    |                                                                                                    |
|                                                                                            |                                                                                                    |                                                                                                    |
|                                                                                            |                                                                                                    |                                                                                                    |
|                                                                                            |                                                                                                    |                                                                                                    |
|                                                                                            |                                                                                                    |                                                                                                    |
|                                                                                            |                                                                                                    |                                                                                                    |
|                                                                                            |                                                                                                    |                                                                                                    |
|                                                                                            |                                                                                                    |                                                                                                    |
|                                                                                            | $\sim$                                                                                                    |                                                                                                    |
|                                                                                            |                                                                                                    |                                                                                                    |
|                                                                                            | >                                                                                                    |                                                                                                    |
|                                                                                            | Result-File kopieren wollen<br>s einen Verarbeitungsvermerk setzen wollen.<br>CHBEGRIFFE EIN,<br>WERDEN SOLL.<br>an Steuerbefehle mit ein: | Result-File kopieren vollen<br>e einen Verarbeitungsvermerk setzen vollen.<br>CHBEGRIFFE EIN,<br>WERDEN SOLL.<br>an Steuerbefehle mit ein: |

#### Einen fehlerhaften Vorgang analysieren und bearbeiten mit dem Result-File

- 1.) Überprüfen Sie im Result-File, ob das verwendete Befehlsblatt während des Scanvorgangs mit Ihrem Dokument tatsächlich zusammen gescannt wurde. Das Befehlsblatt sollte nicht die erste Seite Ihrer Dokumente sein. Überprüfen Sie im Result-File, ob das Befehlsblatt, das Etikett oder der Stempel in einer ordentlichen Druckqualität gedruckt wurde. Tonerschmierereien, blasse Ausdrucke oder zu kleine oder zu große Schriften führen zu fehlerhaften Scanvorgängen. Achten Sie darauf, dass die Steuerbefehle und Suchbegriffe in Großbuchstaben gedruckt sind.
- 2.) Überprüfen Sie im Result-File, ob die Steuerbefehle und Suchbegriffe richtig vorhanden sind. Steuerbefehle und Suchbegriffe müssen immer jeweils mit einem Leerzeichen getrennt sein! Es gelten immer die zuerst gelesenen Steuerbefehle. Fehlt ein Steuerbefehl, ist der Scanvorgang fehlerhaft. Die Reihenfolge der Steuerbefehle darf nicht verändert werden. %START% steht für Startmarkierung, %A% steht für Archiv 1 (%E% steht für Archiv 2, %H% steht für Archiv 3, %N% steht für Archiv 4, %X% steht für Archiv 5) und veranlasst die Speicherung im Archiv 1. Anschließend folgen die Suchbegriffe, egal wie viele und immer in Großbuchstaben, %ENDE% steht am Schluss für die Endmarkierung. Es ist egal, ob die Steuerbefehle untereinander oder nebeneinander stehen, entscheidend ist, dass die Steuerbefehle nacheinander in der angegebenen Reihenfolge ausgelesen werden.

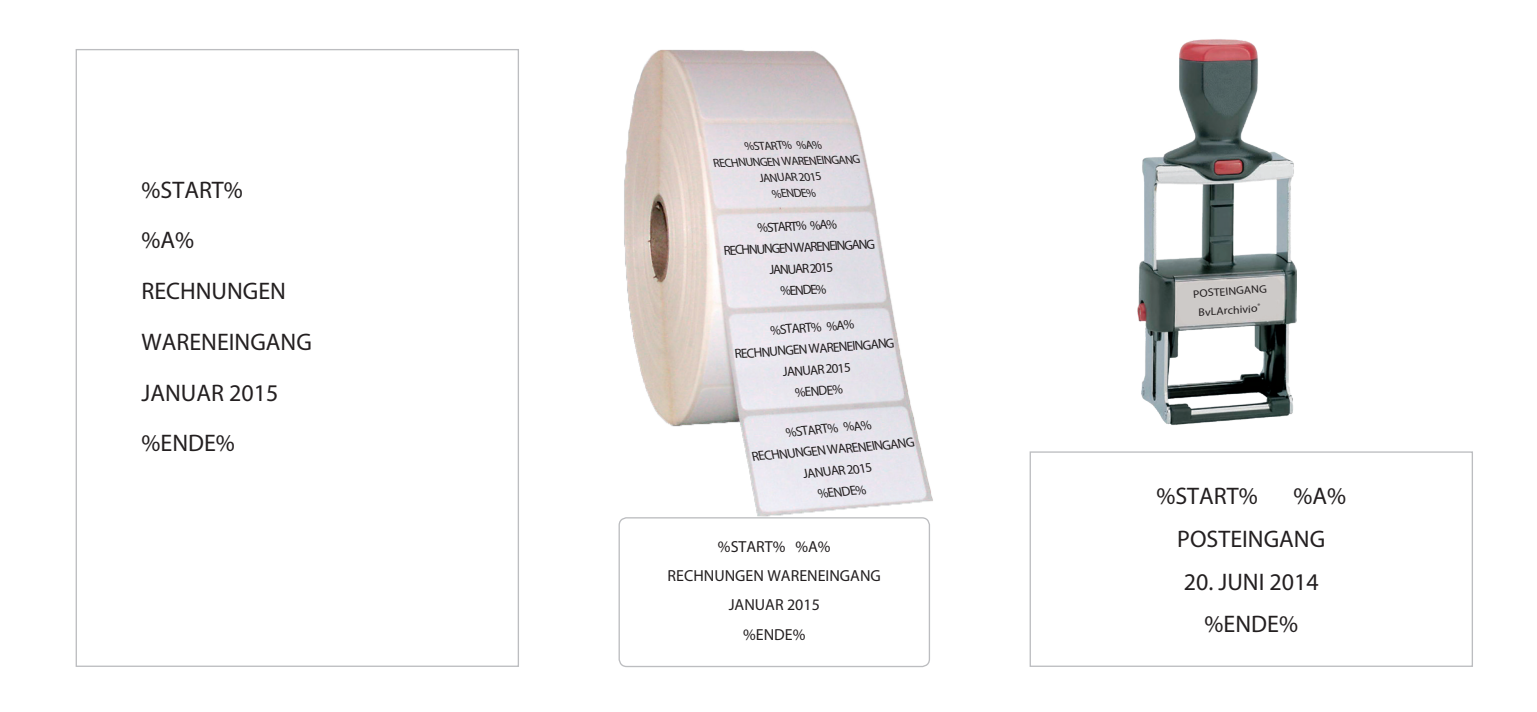

#### Einen fehlerhaften Vorgang analysieren und bearbeiten mit dem XML-File

- 1.) Überprüfen Sie im XML-File, was die Schrifterkennung bei den Steuerbefehlen und Suchbegriffen tatsächlich ausgelesen hat. Auch wenn im Result-File (gescanntes Dokument) z. B. der Steuerbefehl korrekt aussieht, kann die Schrifterkennung tatsächlich etwas anderes ausgelesen haben. Sie sehen z. B. im Result-File %START%, in der XML-Datei steht stattdessen % START %. Die Schrifterkennung hat Leerzeichen offensichtlich ausgelesen, somit wurde nicht der geforderte Steuerbefehl erkannt. Das Result-File ist bei Scanvorgängen die produzierte PDF/A Datei, bei Direkteinlieferungen Ihre Originaldatei. Das XML-File enthält das Ergebnis der Schrift-und Barcode-Erkennung. Das TXT-File enthält bei Scanvorgängen alle nicht gelesenen Steuerbefehle, bei einer Direkteinlieferung ist die TXT-Datei Ihre eingelieferte Metadatei.
- Überprüfen Sie, ob die Scaneigenschaften (z. B. 300 dpi) am Scanner richtig eingestellt sind. Wenn Sie ein mehrseitiges Dokument scannen und am Scanner die Eigenschaft "eine Seite eine Datei" eingestellt haben, landen alle Seiten im Fehlerarchiv, die nicht die Steuerzeichen enthalten. Stellen Sie den Scanner auf die Eigenschaft "mehrere Seiten eine Datei".

## FEHLERHAFTE DATEIEN ARCHIVIEREN

#### Fehlerdatei direkt in ein reguläres Archiv kopieren

Sie können das **Result-File** in den eigentlich vorgesehenen Archivio (Archiv 1 bis 5) kopieren. Überzeugen Sie sich zuvor davon, ob das Result-File lesbar und vollständig ist. Tragen Sie die Nummer des gewünschten Archivraums ein, in den Sie das Result-File kopieren möchten:

#### 1 - 5 = Archivio 1 bis Archivio 5

Tragen Sie darunter im Textfeld alle gewünschten Suchbegriffe ein. Sie können die erkannten und ausgelesenen Suchbegriffe auch aus der XML-Datei übernehmen und im Textfeld einfügen.

| $\bigcirc$ -                                                                                                    |                                           |                                                   |               |   | - 🗆 🗙 |
|----------------------------------------------------------------------------------------------------|-------------------------------------------|---------------------------------------------------|---------------|---|-------|
| (&) () (                                                                                                    | ク - 山 む                                   | Administration / Errors /                         | 遵 BvLArchivio | × | 谷公戀   |
|                                                                                                    |                                           | RESULT-FILE                                       |               |   |       |
|                                                                                                    |                                           | XMI -FTI F                                        |               |   |       |
|                                                                                                    |                                           | 1 TXT-FILE                                        |               |   |       |
|                                                                                                    |                                           | <u>TIF-FILE</u>                                   |               |   |       |
| Archivio Nr                                                                                                    |                                           |                                                   |               |   |       |
|                                                                                                    |                                           |                                                   |               |   |       |
| Schreiben Sie hier die Archivnummer(1-5) ein, wohin Si<br>oder schreiben Sie eine 0 ein und im Textfeld nur ok, wo | e das Result-File k<br>enn Sie einen Vera | opieren wollen<br>rbeitungsvermerk setzen wollen. |               |   |       |
|                                                                                                    |                                           |                                                   |               |   |       |
| TRAGEN SIE JETZT IM TEXTFELD ALLE                                                                                  | SUCHBEGRI                                 | FFE EIN,                                          |               |   |       |
| NACH DENEN DAS DORUMENT GEFUNI                                                                                     | JEN WERDEN                                | SOLL.                                             |               |   |       |
| PDF-OPTION:<br>Tragen Sie bei PDF-Dateien optional einen der beiden fo                                             | lgenden Steuerbef                         | ehle mit ein:                                     |               |   |       |
| %)A-1% (Damit wird die erste Seite noch einmal indizie<br>%)A-A% (Damit werden alle Seiten noch einmal indizier    | rt.)<br>t.)                               |                                                   |               |   |       |
| RECHNIING                                                                                                    |                                           |                                                   |               |   |       |
| KREDITOR 2                                                                                                    |                                           |                                                   | ^             |   |       |
| 4711<br>KOSTENSTELLE                                                                                               |                                           |                                                   |               |   |       |
| 0815                                                                                                    |                                           |                                                   |               |   |       |
|                                                                                                    |                                           |                                                   |               |   |       |
|                                                                                                    |                                           |                                                   |               |   |       |
|                                                                                                    |                                           |                                                   |               |   |       |
|                                                                                                    |                                           |                                                   |               |   |       |
|                                                                                                    |                                           |                                                   |               |   |       |
|                                                                                                    |                                           |                                                   |               |   |       |
|                                                                                                    |                                           |                                                   | $\checkmark$  |   |       |
| SPEICHERN                                                                                                    |                                           |                                                   | >             |   |       |
| or cionciat                                                                                                    |                                           |                                                   |               |   |       |
|                                                                                                    |                                           |                                                   |               |   |       |

- 1 Analysieren Sie zunächst, warum es zu diesem Fehler kam. Entspricht das Result-File den Qualitätsanforderungen?
- Wenn das Result-File verwendet werden kann, tragen Sie die Nummer des Archivs ein, in das Sie das Result-File kopieren möchten. Sofern das Result-File nicht lesbar oder unvollständig ist, muss der Vorgang erneut gescannt bzw. eingeliefert werden.
- Wenn das Result-File verwendet werden kann, tragen Sie hier alle Suchbegriffe ein, nach denen das Result-File später im Archiv wiedergefunden werden soll. In der Trefferliste wird automatisch ein Verarbeitungsvermerk hinzugefügt.

## INDEX

#### A

| Administrationsbefehle            | II-4                                    |
|-----------------------------------|-----------------------------------------|
| Administrationsbefehle aktivieren | II-3                                    |
| Administratorenbereich            | II-3                                    |
| Apple-Plug-in                     | III-14                                  |
| Arbeitsoberfläche                 | I-4                                     |
| Arbeitsstatus abfragen            | II-10                                   |
| Archivieren                       | I-10, I-22, III-3, III-5, III-7, III-12 |
| Archivio-Kontrolldatenbank        | II-20                                   |
| Archivname                        | II-6                                    |
| Ausschalten                       | II-8                                    |
|                                   |                                         |

#### В

| Barcode                | I-7, II-12 |
|------------------------|------------|
| Befehlsblatt erstellen | I-10, I-15 |
| Benutzername           | I-3        |
| Benutzerverwaltung     | II-20      |
| Blacklist              | II-22      |
|                        |            |

### С

#### D

| Danger                             | I-4                 |
|------------------------------------|---------------------|
| Dateien archivieren                | I-22, III-3, III-14 |
| Dateien im Fehlerarchiv            | III-19              |
| Dateien importieren                | II-26               |
| Dateien löschen                    | II-19               |
| Datenexport                        | II-16               |
| Datensicherungsplatte              | I-3, II-9, II-31    |
| Datumssuche                        | I-24                |
| Direktabfrage aus fremder Software | II-29               |
| Dokumente anzeigen                 | I-24                |
| Drucken ins Archiv                 | III-16              |

### Ε

| Einlieferungsverzeichnisse | I-7   |
|----------------------------|-------|
| Einstellungen ändern       | II-3  |
| E-Mail-Plug-in             | III-5 |
| Explorer-Plug-in           | III-3 |
| Exportieren                | II-16 |

#### F

| Fehlerarchiv              | III-19       |
|---------------------------|--------------|
| Festplatten               | I-3, II-31   |
| Festplattenwechsel        | II-9         |
| Finder                    | III-14       |
| Firmenlogo                | II-7         |
| Freier Speicherplatz      | I-4          |
| FTP-Einstellung           | I-5          |
| FTP-Export-Ordner         | II-16        |
| FTP-Passwort              | II-15, II-30 |
| FTP-Server-Dienst beendet | II-26        |
| FTP-Verbindung            | I-7          |
|                           |              |

#### G

Gateway

## Н Handbücher I-3, II-9, II-31 Hauptdatenplatte Herunterfahren HTTP-Passwort II-15, II-30 L Image-Drucker Import von Dateien IP-Adresse 8 J Κ L Leerseiten Log-Files Löschen Μ Massen-Upload von Dateien Menü ausschalten Metadatei MOP Ν Neuer Server Neustart Notstromversorgung 0

100000

I-2

II-8

III-16

II-26

I-3

II-12

II-32

II-19

II-26

II-5

II-26

III-7

II-31 I-3

II-2

| Offline-Disk      | II-9         |
|-------------------|--------------|
| Originaldateiname | II-18        |
| Outlook-Plug-in   | III-5, III-7 |

#### Ρ

| Passwort                        | I-3, II-6, II-15, II-21, II-30 |
|---------------------------------|--------------------------------|
| Passwort Administrationsbefehle | II-3                           |
| PDF/A-Dateien                   | I-6                            |
| Premiumversion                  | II-12                          |
| Protokolle                      | II-32                          |
|                                 |                                |

## R

S

II-7

Q

| Rack-Version | I-2    |
|--------------|--------|
| Result-File  | III-19 |
|              |        |

| Scannen mit Befehlsblatt  | I-6, I-14 |
|---------------------------|-----------|
| Scannen mit Etikett       | I-18      |
| Scannen mit Metadatei     | I-7       |
| Scannen ohne Befehlsblatt | I-6, I-12 |
|                           |           |

| Scanner                                       | I-5                   |
|-----------------------------------------------|-----------------------|
| Scanziel                                      | I-5, I-7              |
| Schlüsselwort                                 | II-15                 |
| Seriennummer                                  | II-14                 |
| Serveraustausch                               | II-30                 |
| Serverdatum                                   | II-4                  |
| Servereinstellungen ändern                    | II-3                  |
| Server herunterfahren                         | II-8                  |
| Serverneustart                                | I-3, II-2             |
| Serverstart                                   | I-3                   |
| Serverwartung                                 | II-2                  |
| Shutdown                                      | II-8                  |
| Sprache                                       | II-4                  |
| Standardgateway                               | II-7                  |
| Standard passwörter                           | I-3                   |
| Statusleiste                                  | I-4                   |
| Steuerbefehle                                 | I-8                   |
| Steuerbefehle in selbst erstellten Dokumenten | I-20                  |
| Suchbegriffe                                  | I-9, I-11, I-15, I-22 |
| Suchbegriffe nachträglich entfernen           | II-18                 |
| Suchbegriffe nachträglich hinzufügen          | II-18                 |
| Suchen                                        | I-24                  |
| Suchen aus fremder Software                   | II-29                 |
| Suchen nur mit erlaubten Suchbegriffen        | II-23                 |
| Suchprotokoll                                 | II-25                 |
| т                                             |                       |
| Teilwortsuche                                 | I-25                  |
|                                               | II-12                 |
| TXT-File                                      | III -19               |
|                                               |                       |
| U                                             |                       |
| Uhrzeit                                       | II-4                  |
| Upload von Dateien                            | II-26                 |
| Userverwaltung                                | II-20                 |
|                                               |                       |
| V                                             |                       |
| Verify                                        | III-10                |
| Vorschaubilder                                | I-25, II-7            |
| W                                             |                       |
| Whitelist                                     | II-23                 |
| X                                             |                       |
| X                                             |                       |
| XML-File                                      | II-26, III-19         |
| Y                                             |                       |
| Z                                             |                       |
| Zeitraumsuche                                 | I-24                  |
| Zusatzprogramme                               | III-2                 |

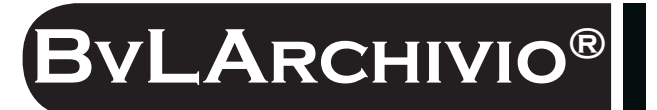

## HILFE

#### Kostenlose Servicerufnummer:

00800 – 272 44 846 00800 – ARCHIVIO

#### Zentrale:

BvL.com GmbH Müllerstr. 138d 13353 Berlin

Tel. +49 (030) 454 781 – 0 Fax +49 (030) 454 781 – 781

#### Internet:

www.BvLArchivio.com www.BvLArchivio.de www.BvLArchivio.co.uk www.BvLArchivio.it www.BvLArchivio.es www.BvLArchivio.fr